# Qgis Plugin : Viewshed Analysis Analyse de visibilité

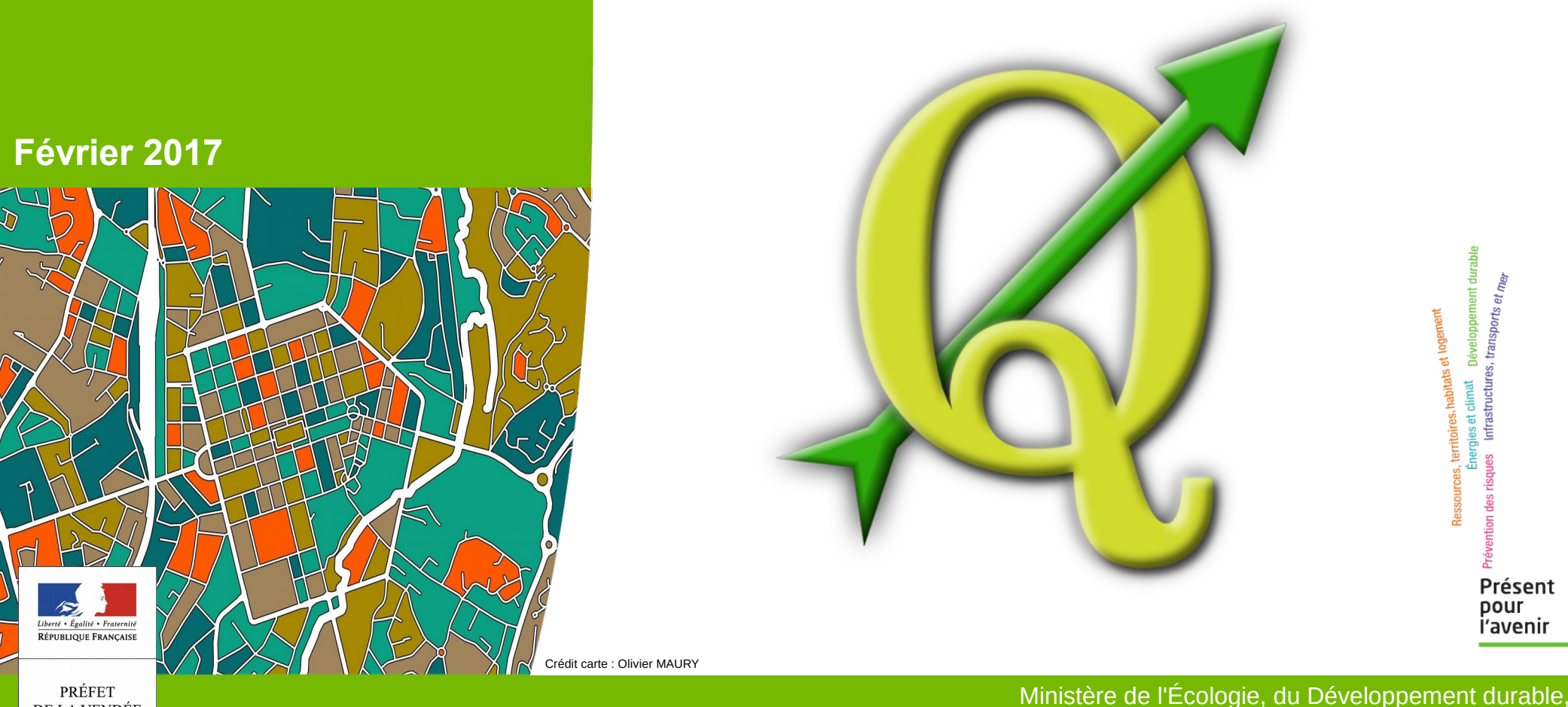

DE LA VENDÉE

des Transports et du Logement

# Sommaire

- Présentation du plugin
- Explication des données utilisées
- Installation du plugin
- Utilisation du Plugin
  - Chargement du Mne (Modèle numérique élévation)
  - Exemple 1 visibilité à partir d'un point
  - Exemple 2 visibilité à partir de plusieurs points
  - Exemple 3 inter-visibilité de plusieurs séries de points
  - Vue 3D des résultats

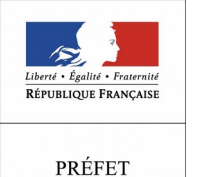

DE LA VENDÉE

OG/S

Présentation du Plugin :

Le plugin Viewshed Analysis estime la surface visible d'un point d'observation donné à partir du relief du terrain et de ses éléments d'élévation (bâtiments et végétation). On parle dans ce cas de modèle d'élévation numérique (MNE).

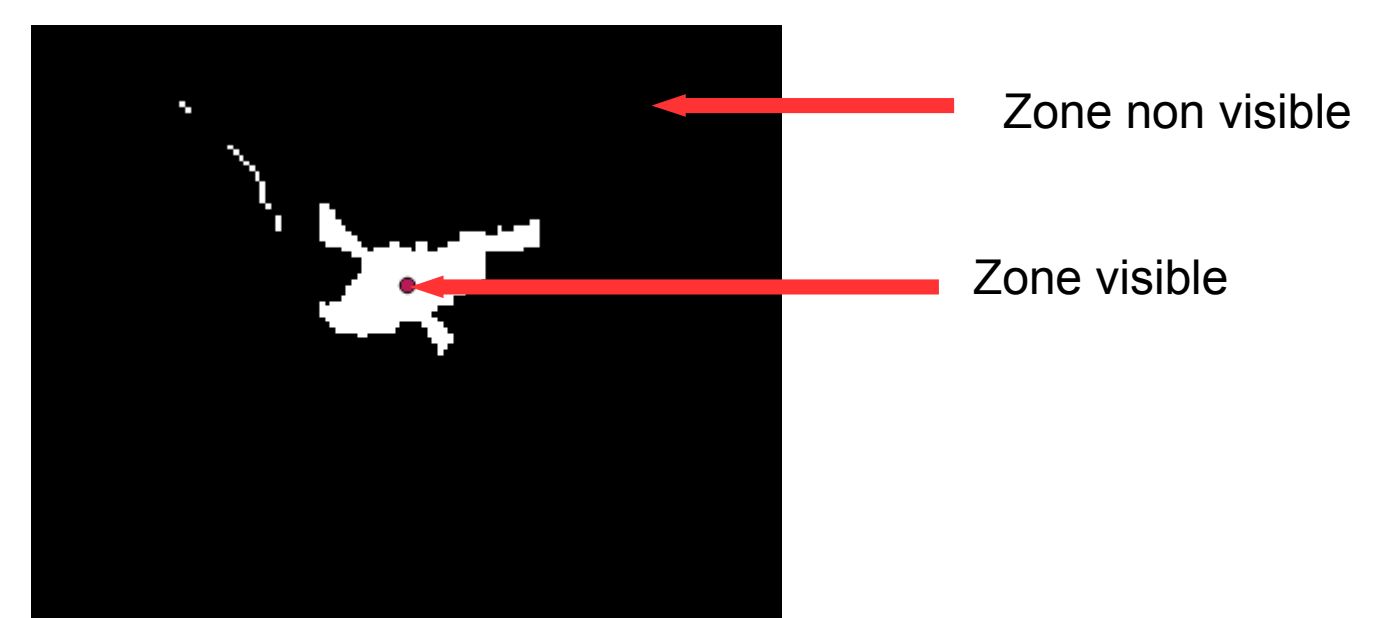

Dans le cas où l'on utilise le relief du terrain nu, on parle de modèle numérique de terrain (MNT)

Exemple de MNT que beaucoup connaissent : Litto3D et à l'échelle du départment mais avec une moins grande précision le RGE\_Alti de L'IGN.

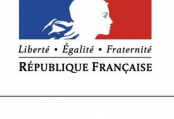

PRÉFET DE LA VENDÉE Le plugin permet aussi de calculer l'inter-visibilité entre différents points.

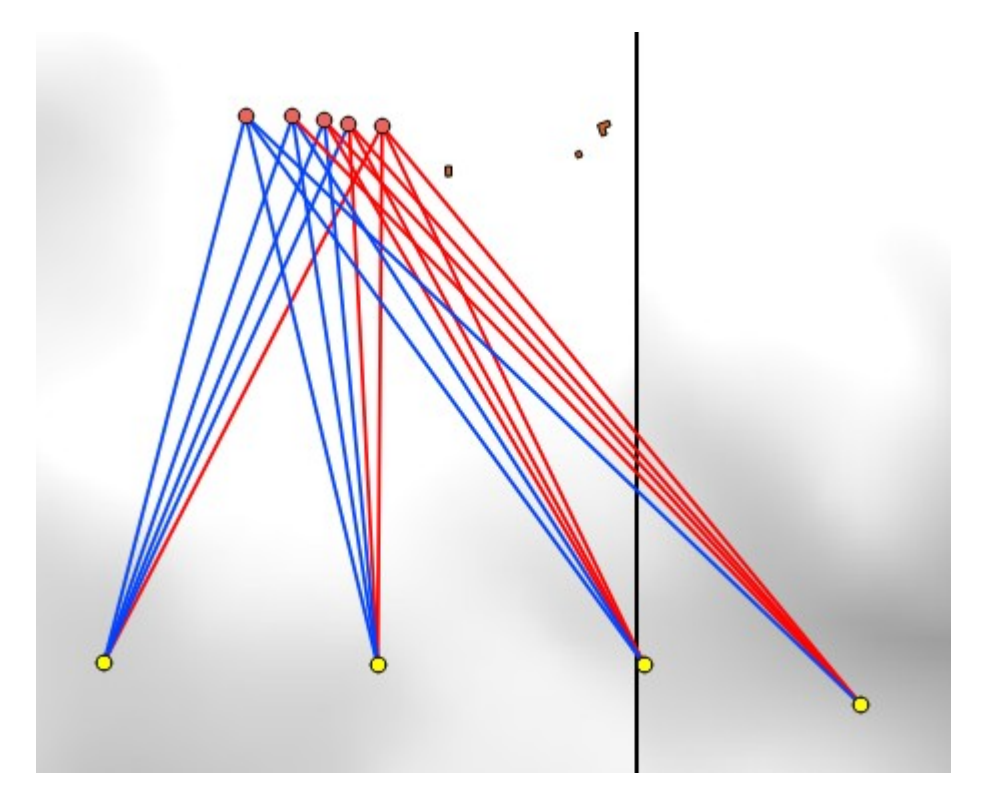

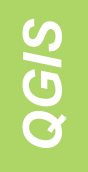

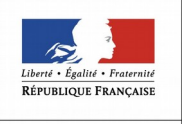

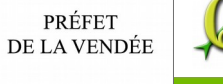

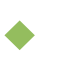

Explication des données utilisées :

Pour être le plus pertinent possible, le modèle d'élévation numérique utilisé doit être le plus complet possible.

Nous disposons du RGE\_alti à 5 m (MNT : modèle numérique de terrain) qui couvre tout le département.

Pour affiner l'analyse, nous avons intégré les bâtiments de la bdtopo qui ont un champ hauteur renseigné , et après discussion avec le référent paysage de l'unité PAGE , nous avons rajouté la bdtopo végétation que nous avons limité aux forêts, bois et haies denses auxquels nous avons attribué une hauteur moyenne de 7 m.

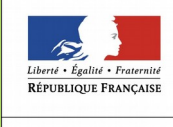

PRÉFET DE LA VENDÉE Ces tables de la bdtopo ont été transformé en raster. Ces rasters obtenus ont été ajoutés au MNT (RGE\_alti) pour en faire un MNE.

MNE = modèle numérique d'élévation.

Localisation des données :

Les données MNE sont exclusivement sur la Géobase

#### \REF\_EXT\MODELES\_NUMERIQUES\MNE\_calcul

Il y a deux MNE :

- 1. Un complet MNE\_C avec le relief du terrain, la végétation haute et dense et les bâtiments
- 2. Un autre MNE\_B avec le relief du terrain et les bâtiments.

Les deux MNE possèdent chacun une couche permettant de charger les dalles qui le composent :

0\_Qgis\_raster\_MNE\_C.shp

0\_Qgis\_raster\_MNE\_B.shp

Les données BDTOPO modifiées qui ont permis de créer les MNE sont dans le répertoires « tables\_shp »

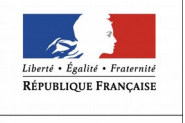

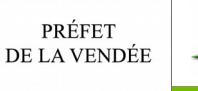

Accès aux données via le menu Géobase de votre Qgis 2.16 

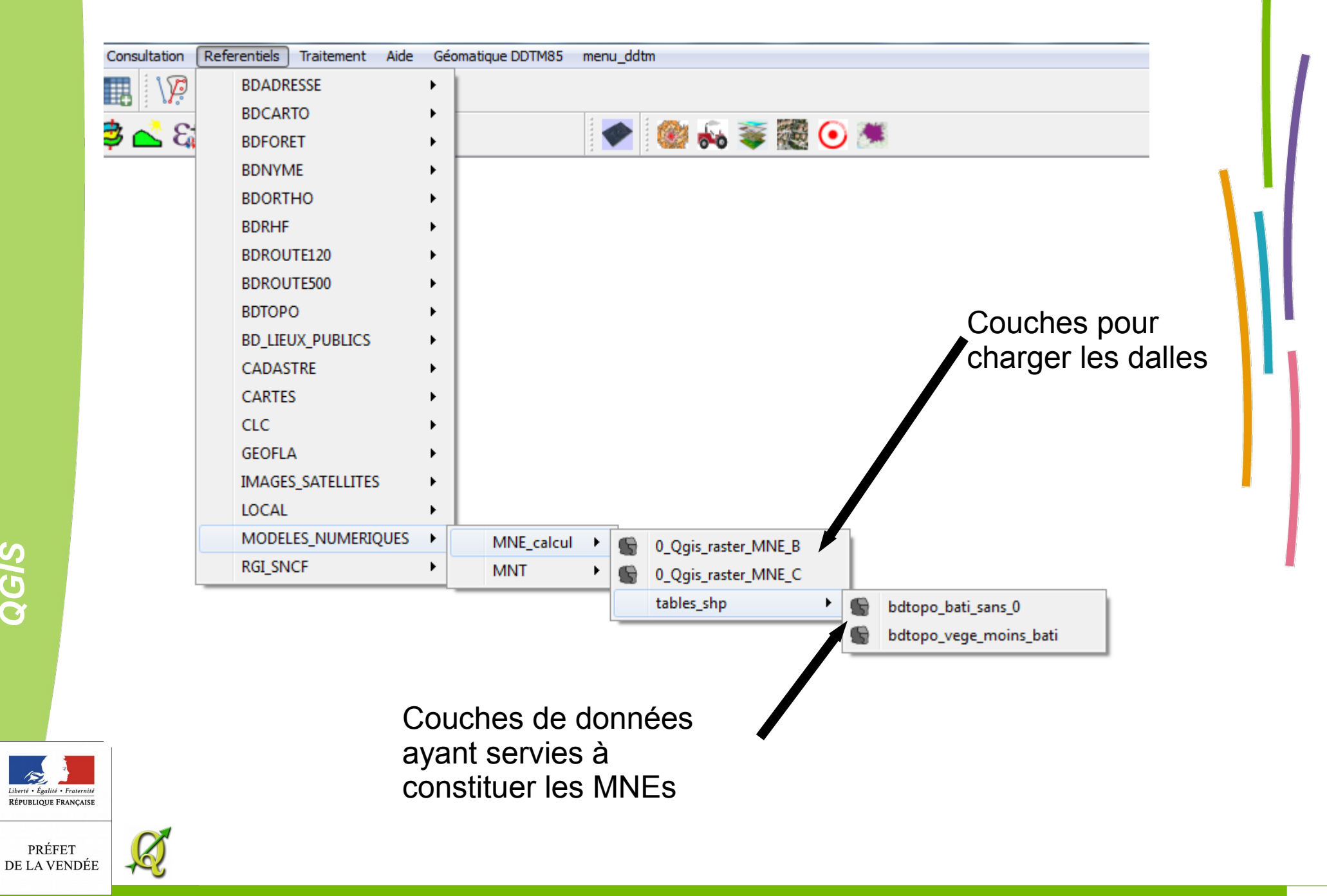

QGIS

Des essais du plugin avec le MNT et le MNE ont montré l'intérêt de créer ce MNE.

Visibilité Terrain nu MNT

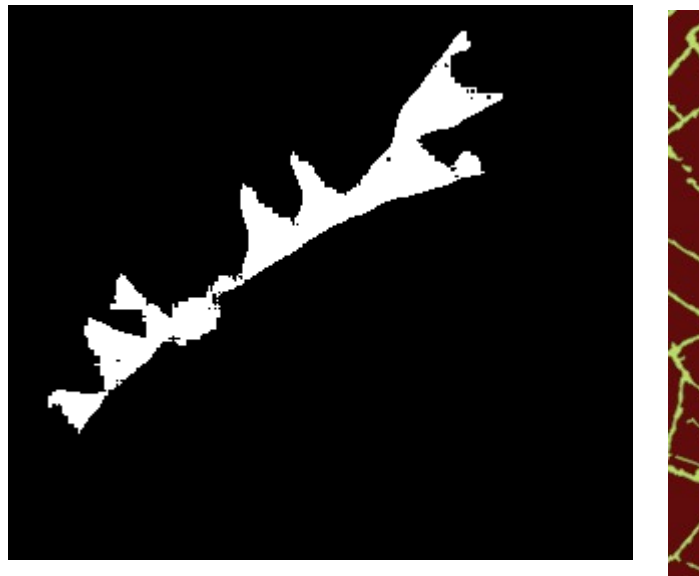

Visibilité Terrain avec végétation MNE

QGIS

**RÉPUBLIQUE FRANÇAISE** 

PRÉFET DE LA VENDÉE

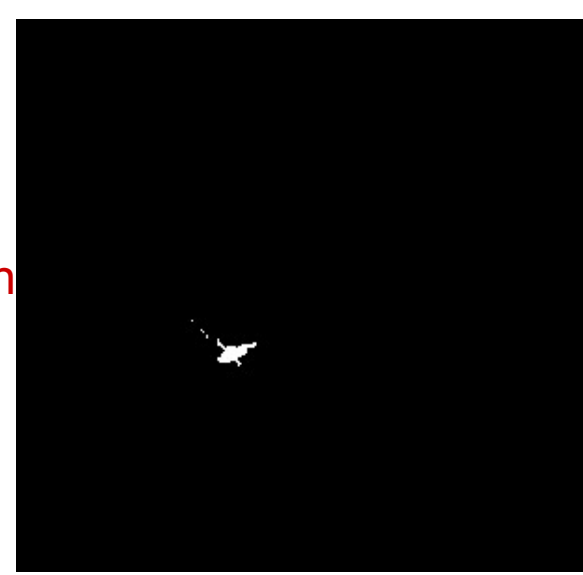

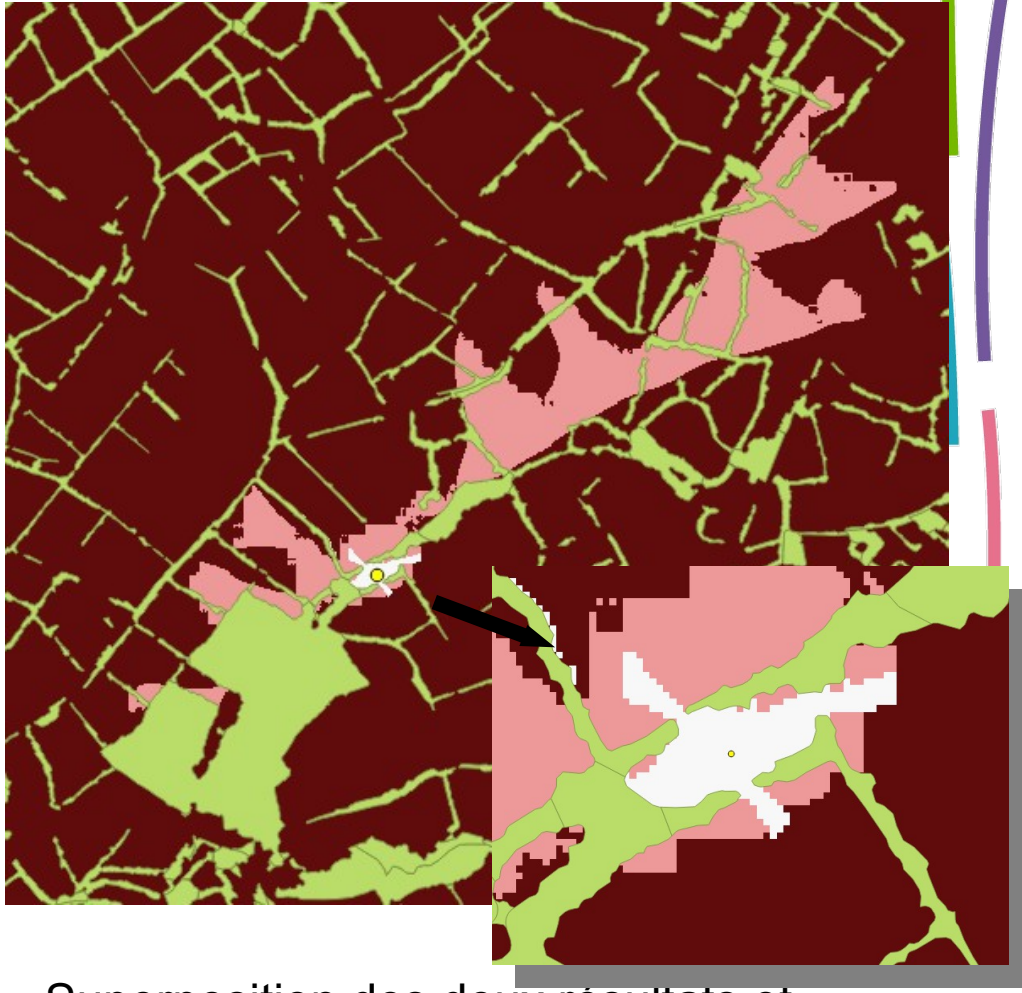

Superposition des deux résultats et affichage des éléments végétaux

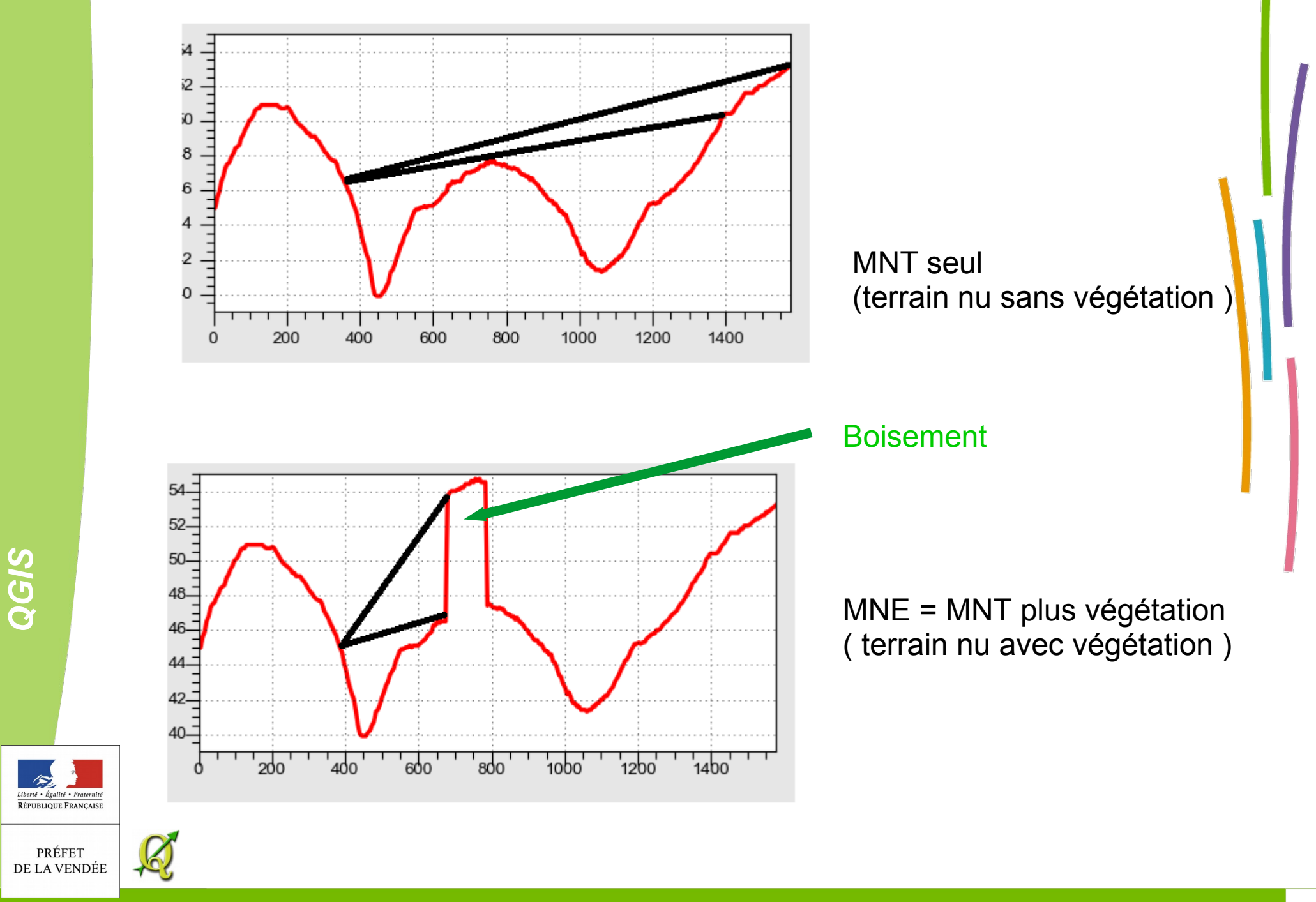

# Installation du plugin Viewshed Analysis. Menu extention/Installer Gérer les extentions

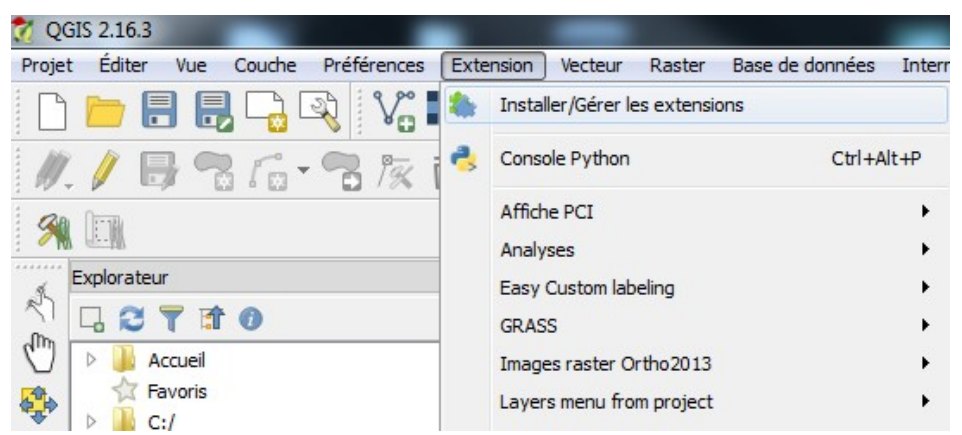

Mettre « visi » dans l'espaces de recherche ,sélectionner le plugin dans la liste puis « installer l'extension »

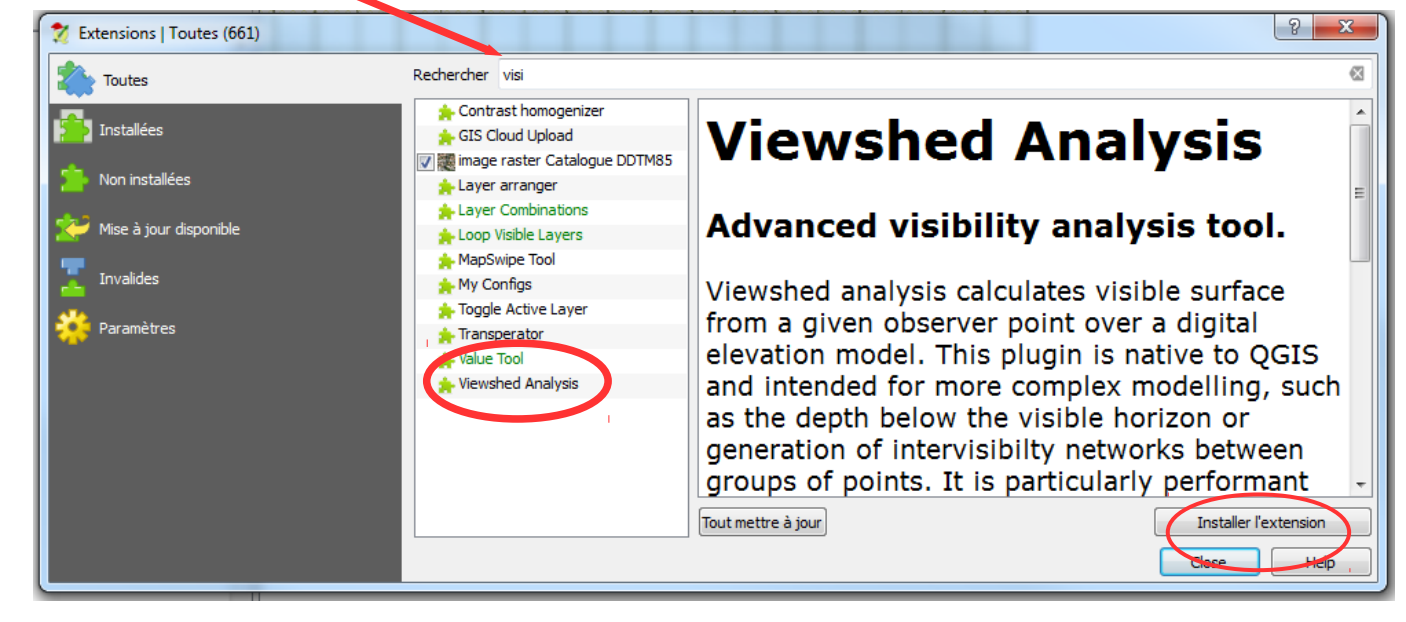

L'icone 💿 est installé dans Qgis

Liberté • Égalité • Fraternité RÉPUBLIQUE FRANÇAISE

PRÉFET DE LA VENDÉE via le menu\_ddtm (en haut de votre fenêtre Qgis) choix de la couche 0\_Qgis\_raster\_MNE\_C ou

en chargeant directement

la couche 0\_Qgis\_raster\_MNE\_C.shp

Pour choisir la/les dalles à afficher il faut utiliser le bouton action puis cliquer sur la dalle

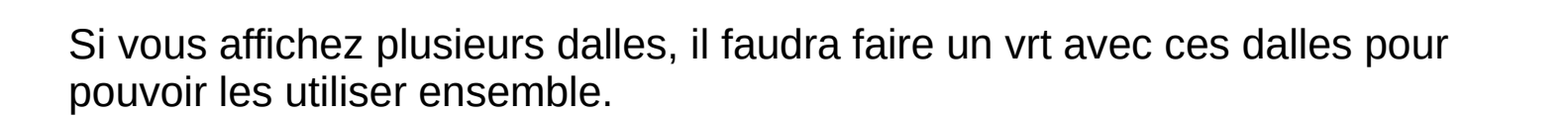

La création de VRT a été abordé dans la formation interne perfectionnement.

### Utilisation du plugin

Chargement du MNE

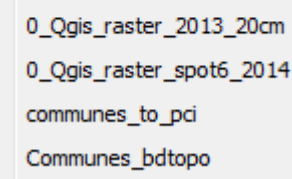

Données\_Commune

0\_Qgis\_raster\_2010

0\_Qgis\_raster\_MNE

0\_Qgis\_raster\_asc 0\_Qgis\_raster\_scanexp 0\_Qgis\_raster\_scan\_25 0\_Qgis-raster-2009\_20cm

0\_Qgis\_raster\_rge\_alti\_5m

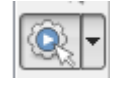

RÉPUBLIQUE FRANÇAISI

PRÉFET DE LA VENDÉE • Exemple 1 : visibilité à partir d'un point

La dalle est chargée, elle a cet aspect à l'ouverture. Les zones plus foncées sont les plus basses. La ligne symbolise le profil calculé précédemment (page 7)

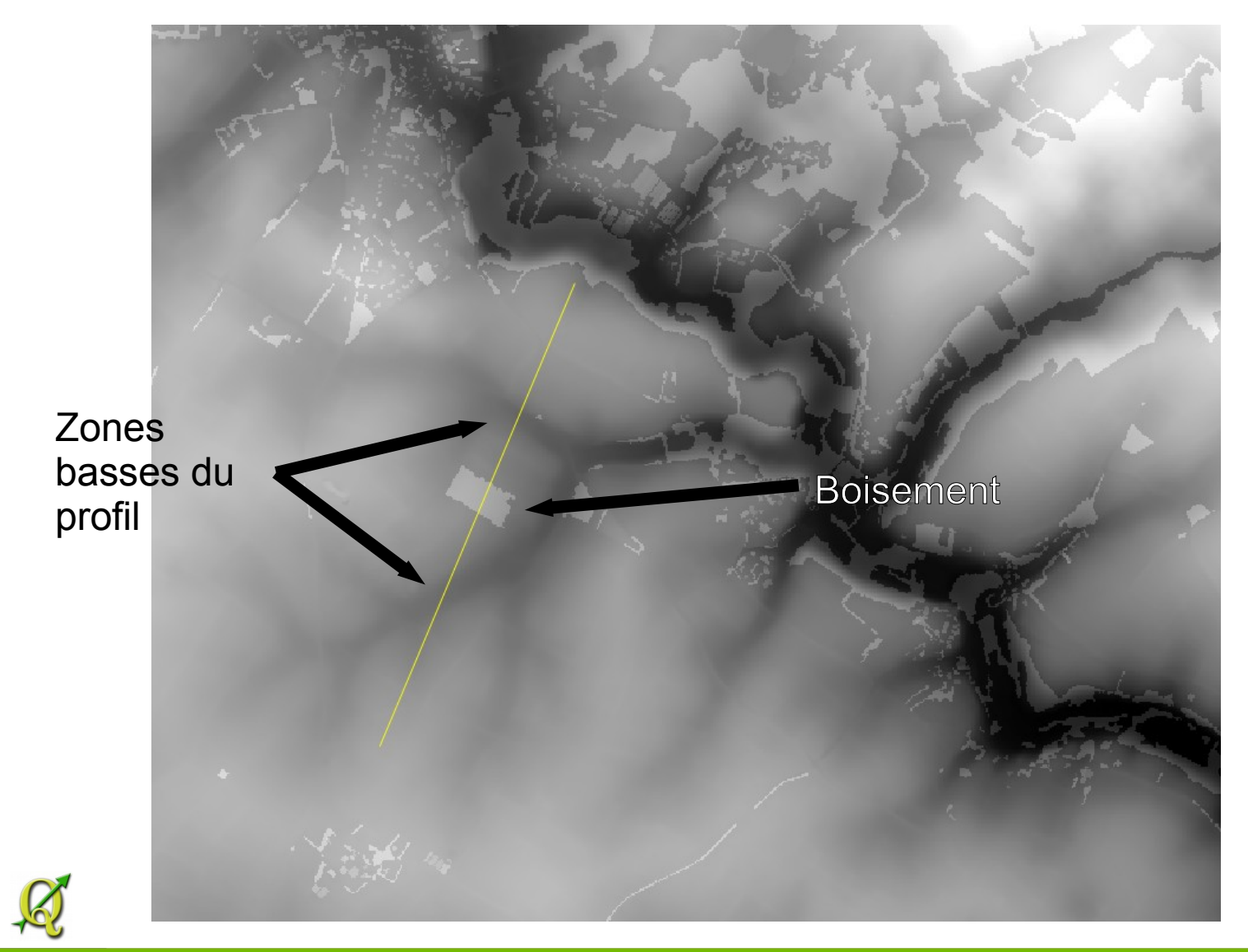

QGIS

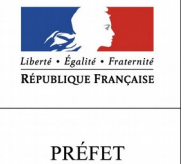

DE LA VENDÉE

# On peut appliquer un style pour amplifier la visibilité des différences de niveau.

| Propriétés de la couche - RGEALTI_2-0 | _5_FXX_0400_661    | L0_LAMB93_IGN69mne.t | if   Style |              | ? <mark>&gt;</mark> | <u> </u> |
|---------------------------------------|--------------------|----------------------|------------|--------------|---------------------|----------|
| Général 🗸 Rendu                       | par bande          |                      |            |              |                     |          |
| 😻 Style Type de re                    | er u Pseudo-coul   | eur à bande unique 🔻 |            |              |                     |          |
| Transparence Bande                    | Bande 1 (Gray)     |                      |            |              | •                   |          |
|                                       | Min                | 0                    | Max        | 71           |                     |          |
| Pyramides                             | er les valeurs mi  | n/max                |            |              |                     |          |
| Histogramme Interpolatio              | 1 Die              |                      |            |              | •                   |          |
| Couleur                               | elev               | ation 🔹              | Éditer     | Inverser     |                     |          |
| Métadonnées<br>Label unit             |                    |                      |            |              |                     |          |
| suffix                                | .000000            |                      |            |              |                     |          |
| Min / max<br>origin:                  | Estimé min / max   | sur Emprise globale. |            |              |                     | Ξ        |
| Valeur <=                             | Couleur            | Étiquette            |            |              | *                   |          |
| 3.55                                  |                    | <= 3.55.000000       |            |              |                     |          |
| 7.1                                   |                    | 3.55 - 7.1.000000    |            |              |                     |          |
| 10.6                                  |                    | 7.1 - 10.6.000000    |            |              |                     |          |
| 14.2                                  |                    | 10.6 - 14.2.000000   |            |              |                     |          |
| 17.8                                  |                    | 14.2 - 17.8.000000   |            |              | E                   |          |
| 21.3                                  |                    | 17.8 - 21.3.000000   |            |              |                     |          |
| 24.8                                  |                    | 21.3 - 24.8.000000   |            |              |                     |          |
| 20.4                                  |                    | 29.4 - 21.9.000000   |            |              |                     |          |
| 35.5                                  |                    | 31.9 - 35.5.000000   |            |              |                     |          |
| 39                                    |                    | 35 5 - 39 000000     |            |              |                     |          |
| 42.6                                  |                    | 39 - 42.6.000000     |            |              |                     |          |
| 46.1                                  |                    | 42.6 - 46.1.000000   |            |              |                     |          |
| 49.7                                  |                    | 46.1 - 49.7.000000   |            |              |                     |          |
|                                       |                    | 7 - 53.2.000000      |            |              |                     |          |
| Mode Inte                             | rvalles égaux 🔻    |                      |            | Cla          | asses 20 ≑          |          |
| Classer                               |                    | 2 🖻 🖥                |            |              |                     |          |
| 🗌 Écarter                             | es valeurs en deho | ors de la plage      |            |              |                     |          |
| ▼ Rendu                               | de la couleur      |                      |            |              |                     |          |
| Mode de fu                            | usion Normal       | •                    |            |              | Réinitialiser       |          |
| Luminosité                            |                    | 0 🗘                  | Contraste  | 0            | ×                   |          |
|                                       |                    |                      |            |              |                     |          |
| Style 🔻                               |                    |                      | OK         | Cancel Apply | Help                |          |
|                                       | -                  |                      |            |              |                     |          |

QGIS

Liberté • Égalité • Fraternité RÉPUBLIQUE FRANÇAISE

PRÉFET DE LA VENDÉE

<u>k</u>

#### On crée une couche point pour placer le point d'observation

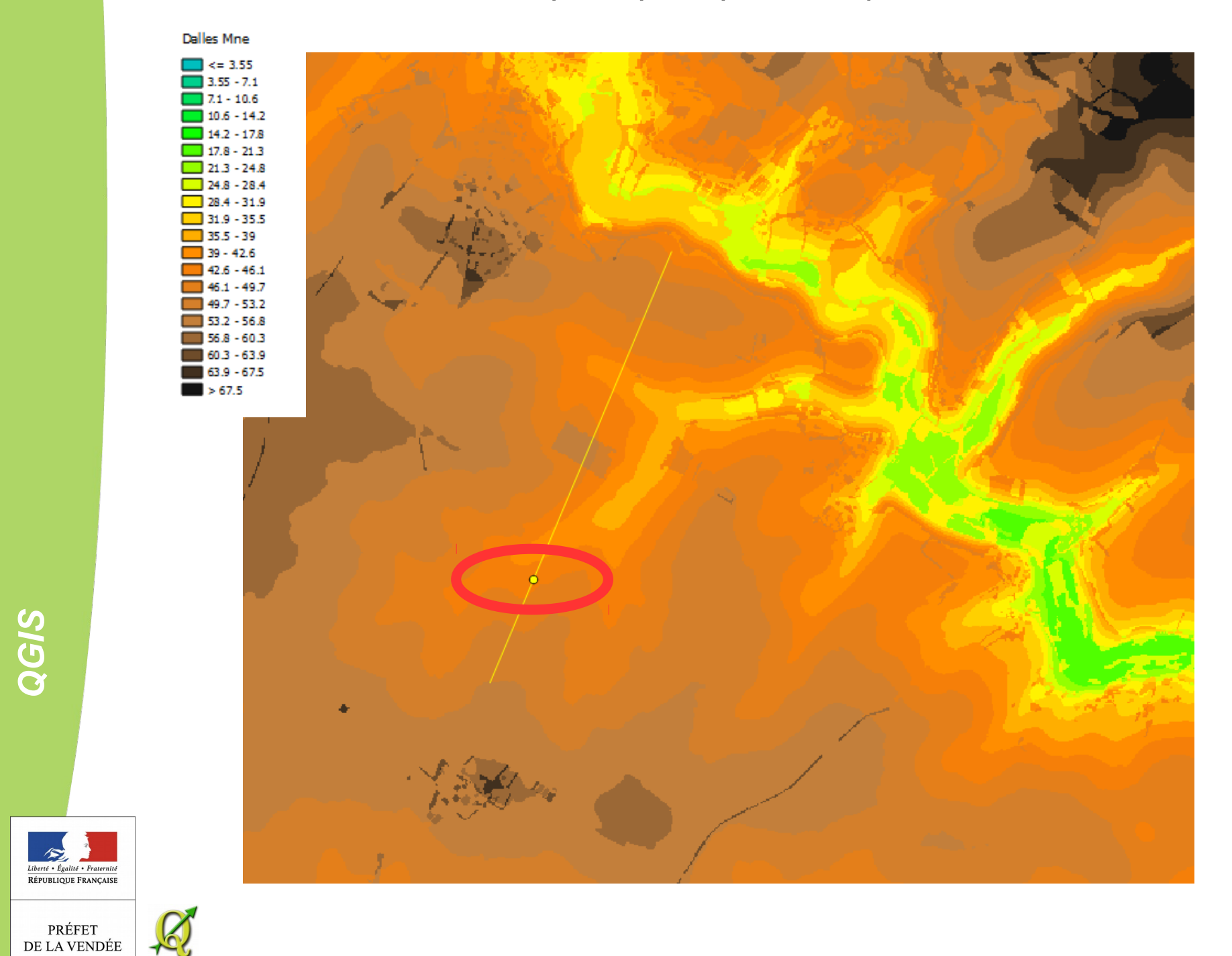

### On lance le plugin

|                                                                      |                                       | Advanced viewshed analysis     ?        General     Reference     About                                                                                                    |                                            |  |
|----------------------------------------------------------------------|---------------------------------------|----------------------------------------------------------------------------------------------------|--------------------------------------------|--|
| C                                                                    | Dalle ou<br>VRT MNE<br>ouche de point | Elevation raster          Clevation raster       Output file         RGEALTI_2-0_5_FXX_0400_6610_LA       ysis/creation_mne/vue_test/vu         Observation points                                                                                                    | <ul> <li>Raster de<br/>résultat</li> </ul> |  |
| Ra<br>en                                                             | yon d'étude<br>mètres                 | ▼<br>Settings                                                                                                    | La hauteur                                 |  |
| Hau<br>d'ob<br>Ici                                                   | uteur du point                        | Search radius       5000         Observer height       2       or field:         Target height       0       or field:         Adapt to highest point at a distance of:       0       pixels for observer         0       pixels for observer       0       pixels for target | peut être<br>dans un<br>champ              |  |
| CID20                                                                | Analyse<br>classique                  | Output         Image: Binary viewshed         Invisibility         Intervisibility         Intervisibility         Options         Image: cumulative (for raster output)         Image: cumulative (for raster output)                                                        |                                            |  |
| Liberé - Égalité - Frate<br>République Franç<br>PRÉFET<br>DE LA VEND | nité<br>AISE                          | Precision Normal  OK Cancel                                                                                                    | Lancement<br>du calcul                     |  |

Résultat un raster :

en blanc zone visible en noir zone non visible

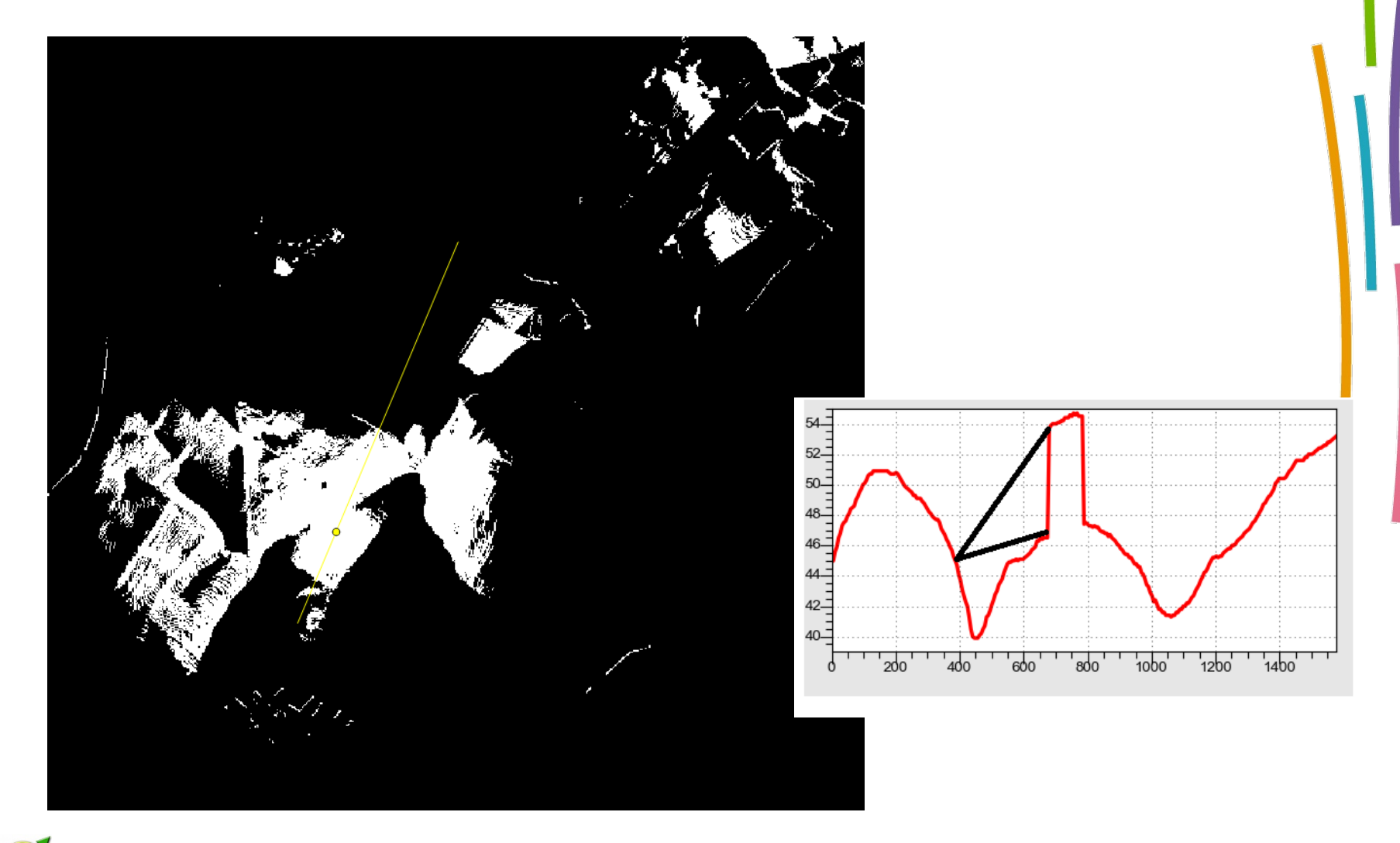

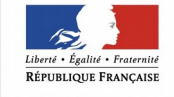

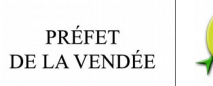

# Pour une meilleure analyse on peut modifier le style de la couche raster

| Général     | Rendu par bande                                     |                              |
|-------------|-----------------------------------------------------|------------------------------|
| - Ceneral   |                                                     |                              |
| Style Style | Type de rendu Pseudo-couleur à bande unique 🔻       |                              |
|             | Bande 1 (Gray)                                      | ▼                            |
|             | Min 0 Max                                           | 0.999                        |
| Pyramides   | Charger les valeurs min/max                         |                              |
| Histogramme | Interpolation Linéaire                              | •                            |
| <u></u>     | Couleur elevation                                   | Inverser                     |
|             | Label unit                                          |                              |
| E Légende   | suffix<br>Min / max                                 |                              |
|             | origin: Estimé Décompte cumulé sur Emprise globale. | =                            |
|             | Valeur Couleur Étiquette                            | Ajoutor doux classes         |
|             |                                                     | Ajoulei deux classes         |
|             |                                                     | pour 1 et 0                  |
|             |                                                     | Régler la transparence et la |
|             |                                                     | couleur                      |
|             |                                                     |                              |
|             |                                                     | 1 : 100 % transparent        |
|             |                                                     |                              |
|             |                                                     |                              |
|             |                                                     |                              |
|             | Mode Continu                                        | Classes 5                    |
|             |                                                     |                              |
|             |                                                     |                              |
|             |                                                     |                              |
|             | ▼ Kendu de la couleur                               |                              |
|             | Made de Calence Manuel                              |                              |
|             | Mode de fusion Normal                               | to Réinitialiser             |
|             | Mode de fusion Normal                               | 0 T                          |

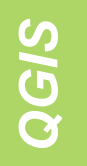

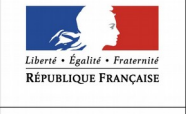

Ce qui n'est pas rosé est visible du point d'observation

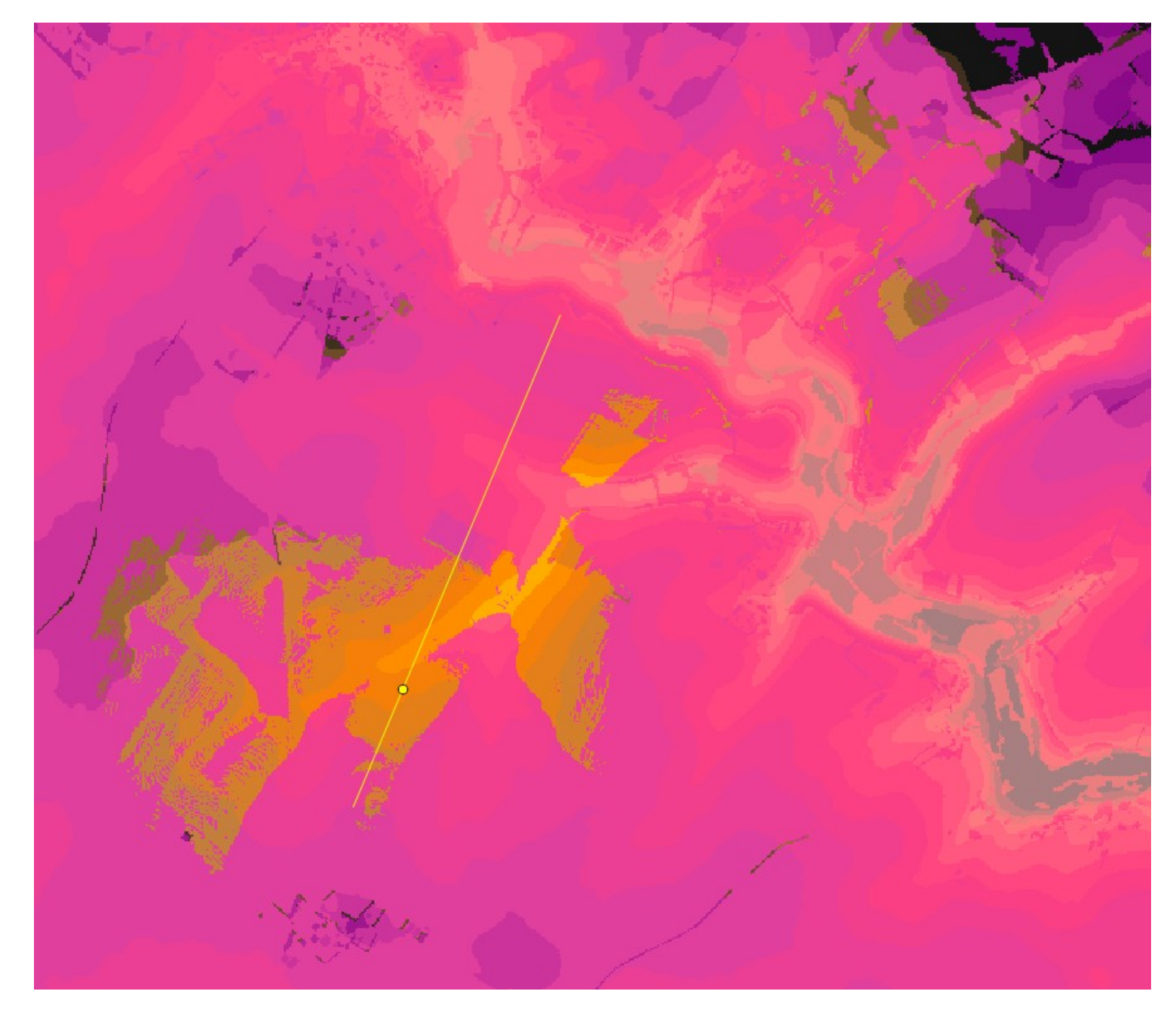

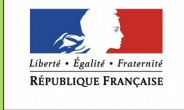

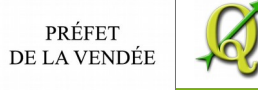

On « glisse » l'orthophoto en dessous :

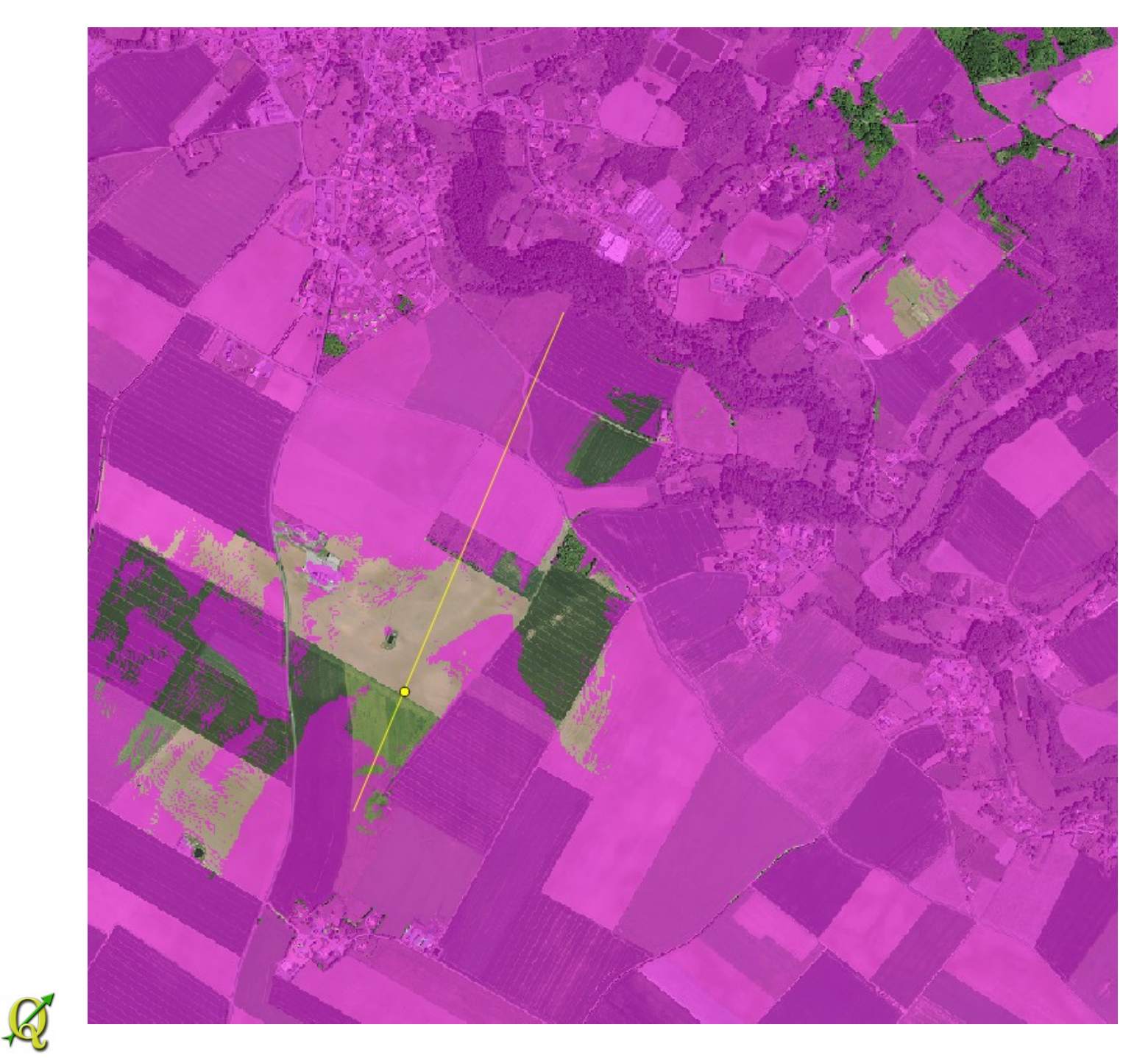

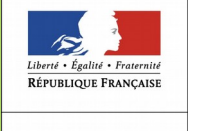

PRÉFET DE LA VENDÉE On peut ajouter les couches utilisées pour créer le MNE (bati et végétation)

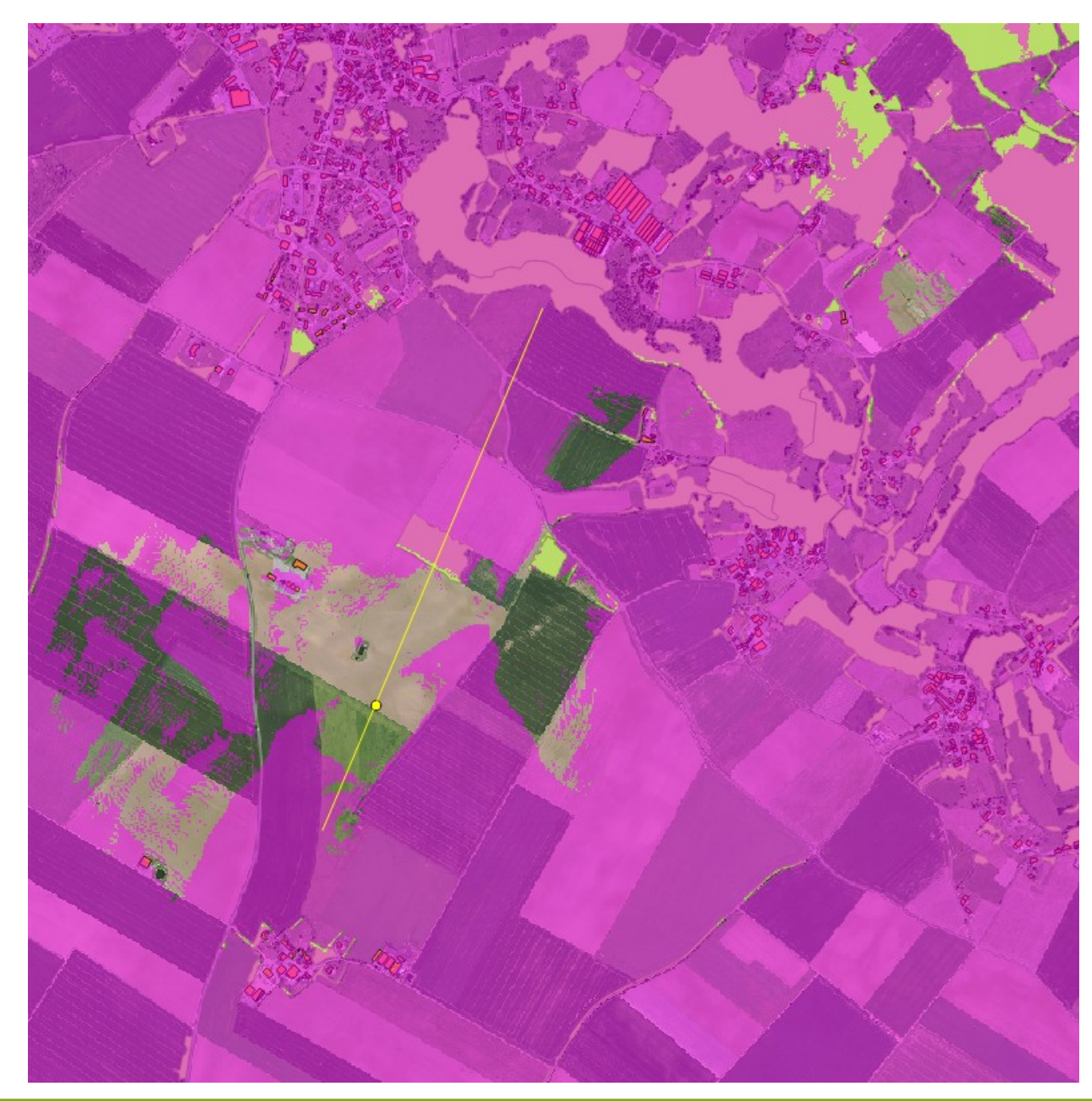

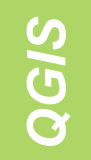

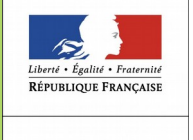

### Vue 3D via plugin via Qgis2threejs

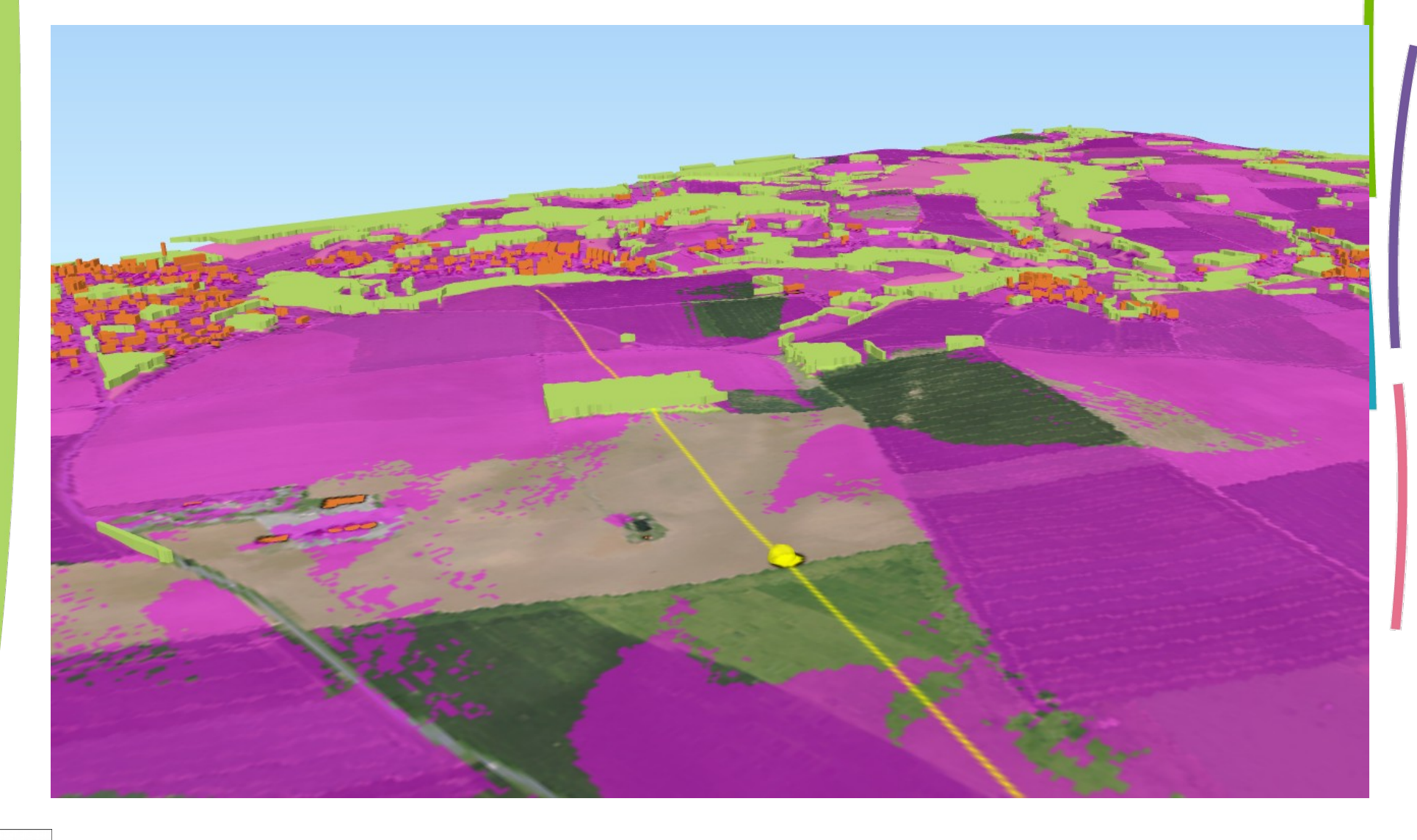

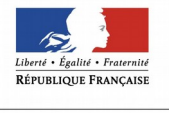

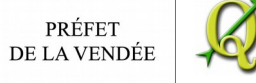

### Test sur la Roche sur yon avec MNE sans végétation

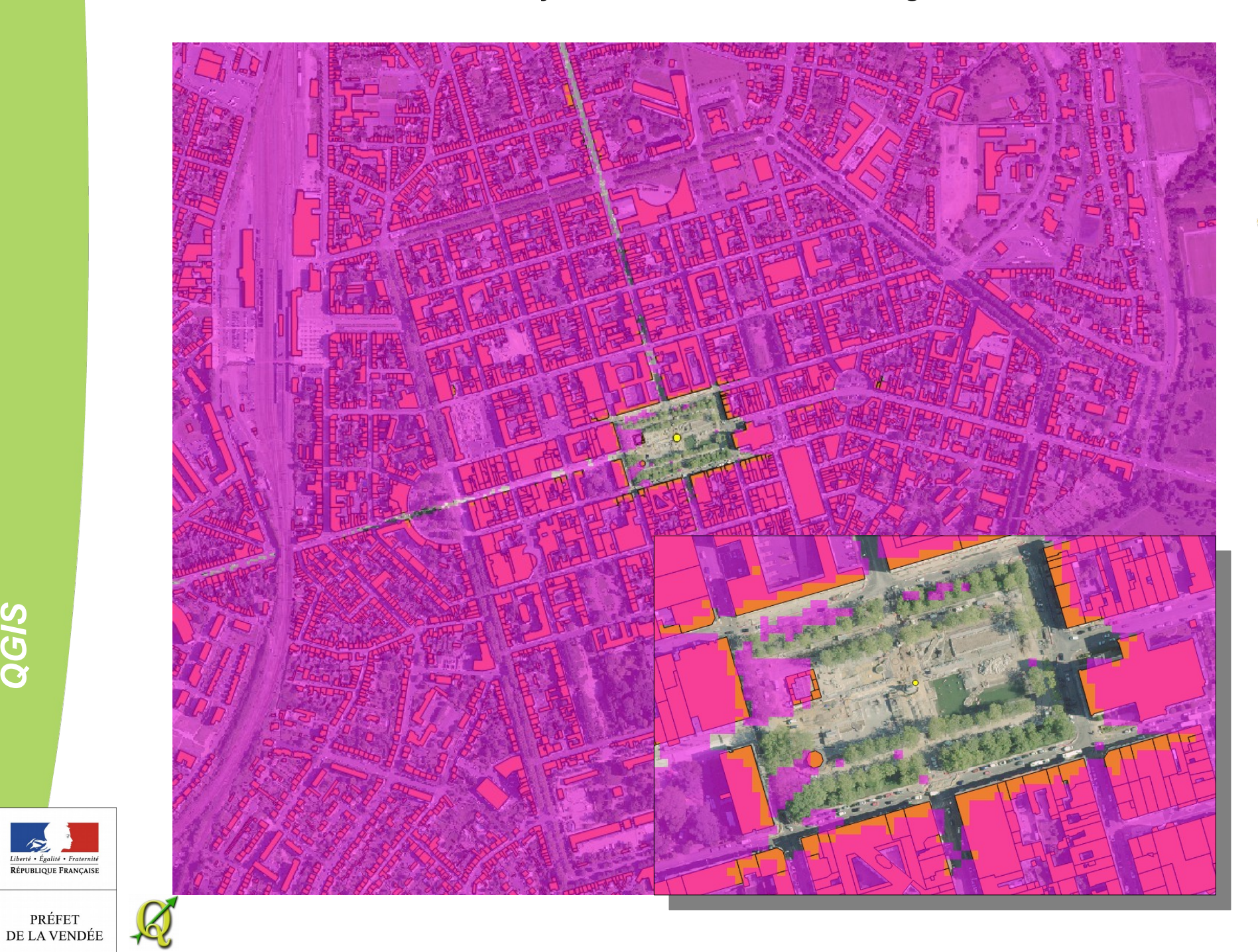

QGIS

Exemple 2 : visibilité de plusieurs points

définir la visibilité de plusieurs éoliennes

Postulat : la visibilité est réciproque. Si l'on voit le point A du point B, on voit le point B du point A.

On crée ou récupère un fichier de points, on crée si besoin un vrt avec les dalles MNE.

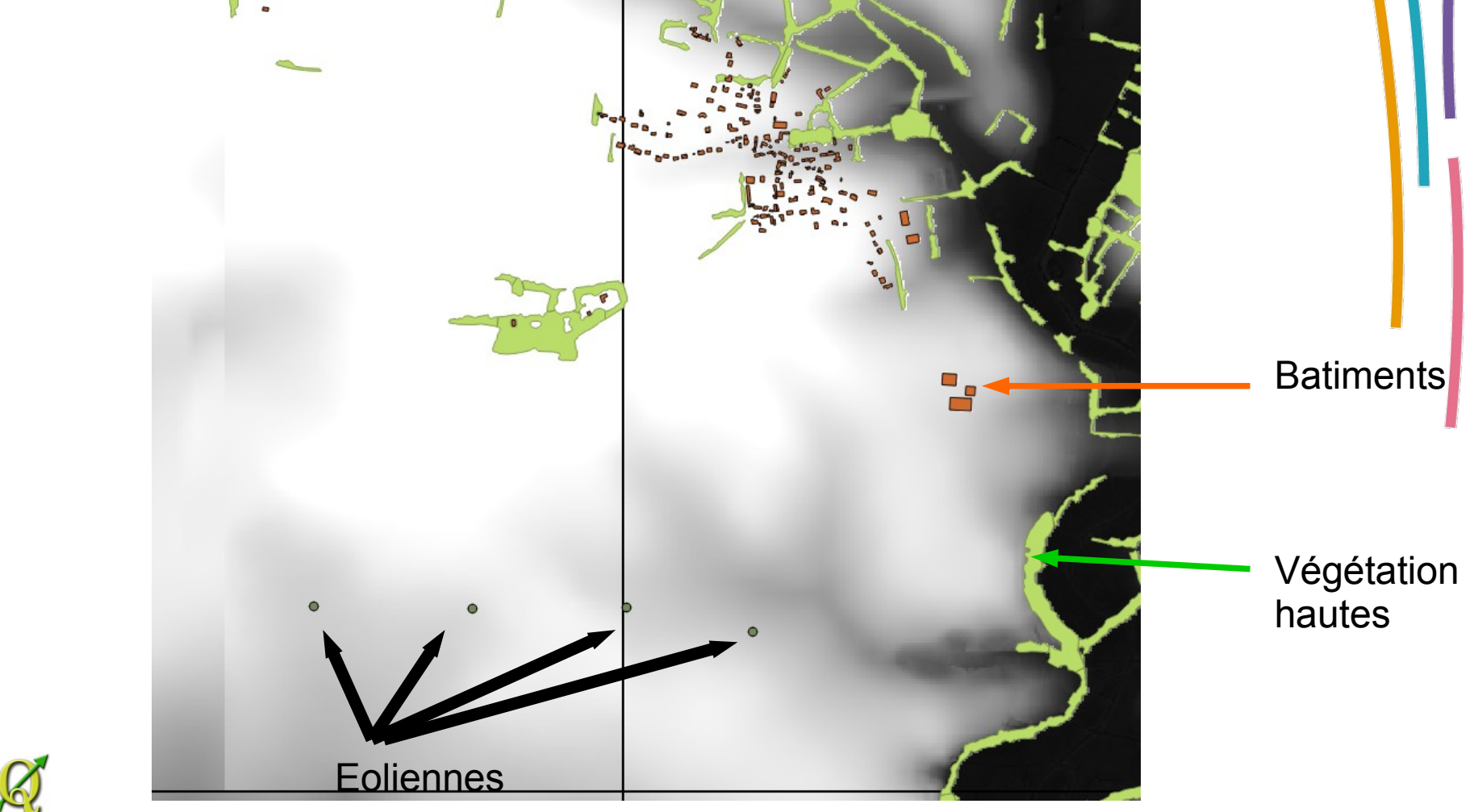

#### Appel du plugin :

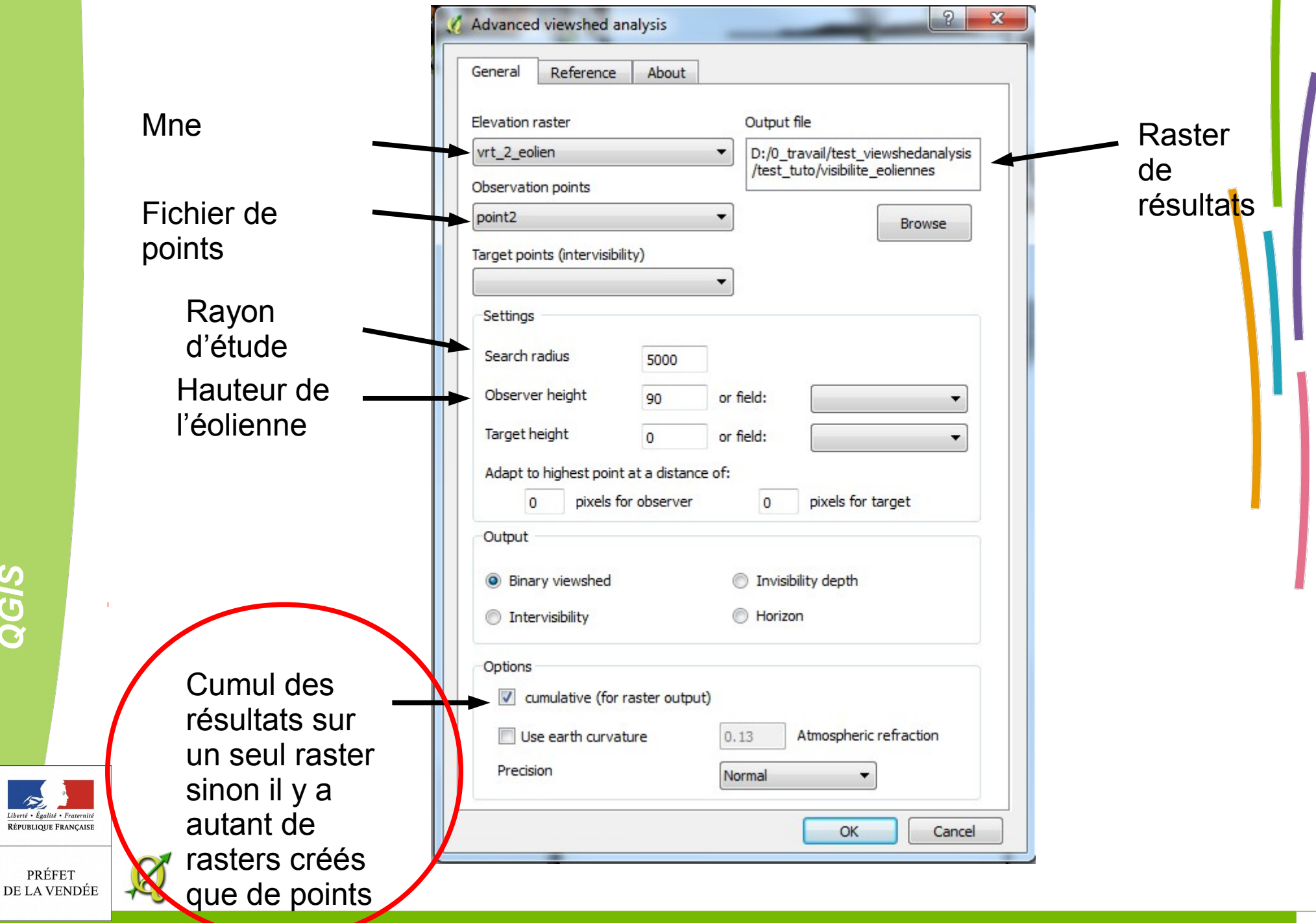

QGIS

152

Raster résultat : valeur de 0 à 4 (4 = nombre de points)

- 0 : noir pas d'éolienne visible
- 1-3 : dégradé de gris selon le nombre d'éoliennes visible
- 4 : blanc toute les éoliennes sont visibles

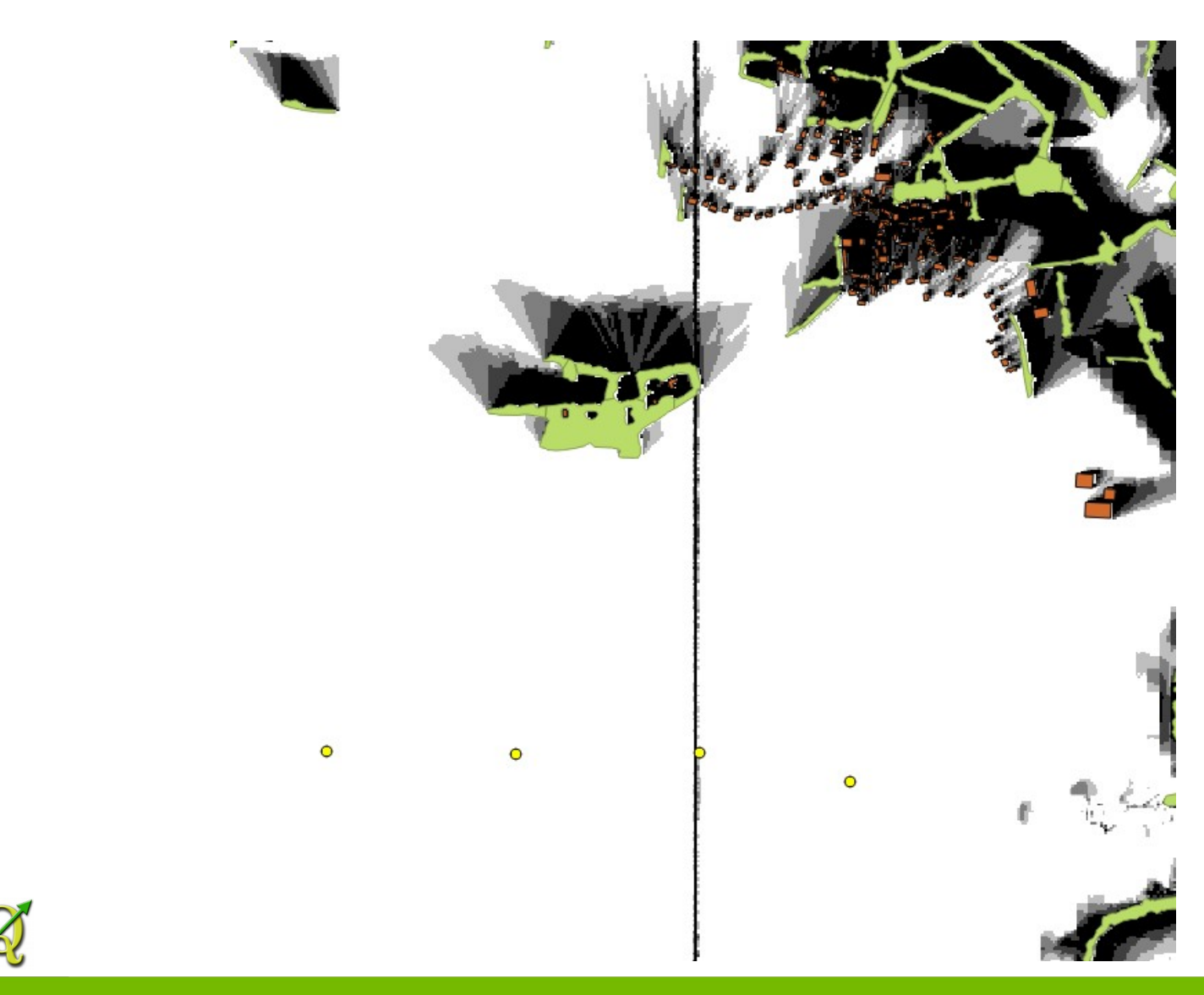

QGIS

RÉPUBLIQUE FRANÇAISE

PRÉFET DE LA VENDÉE

#### Mise en couleur :

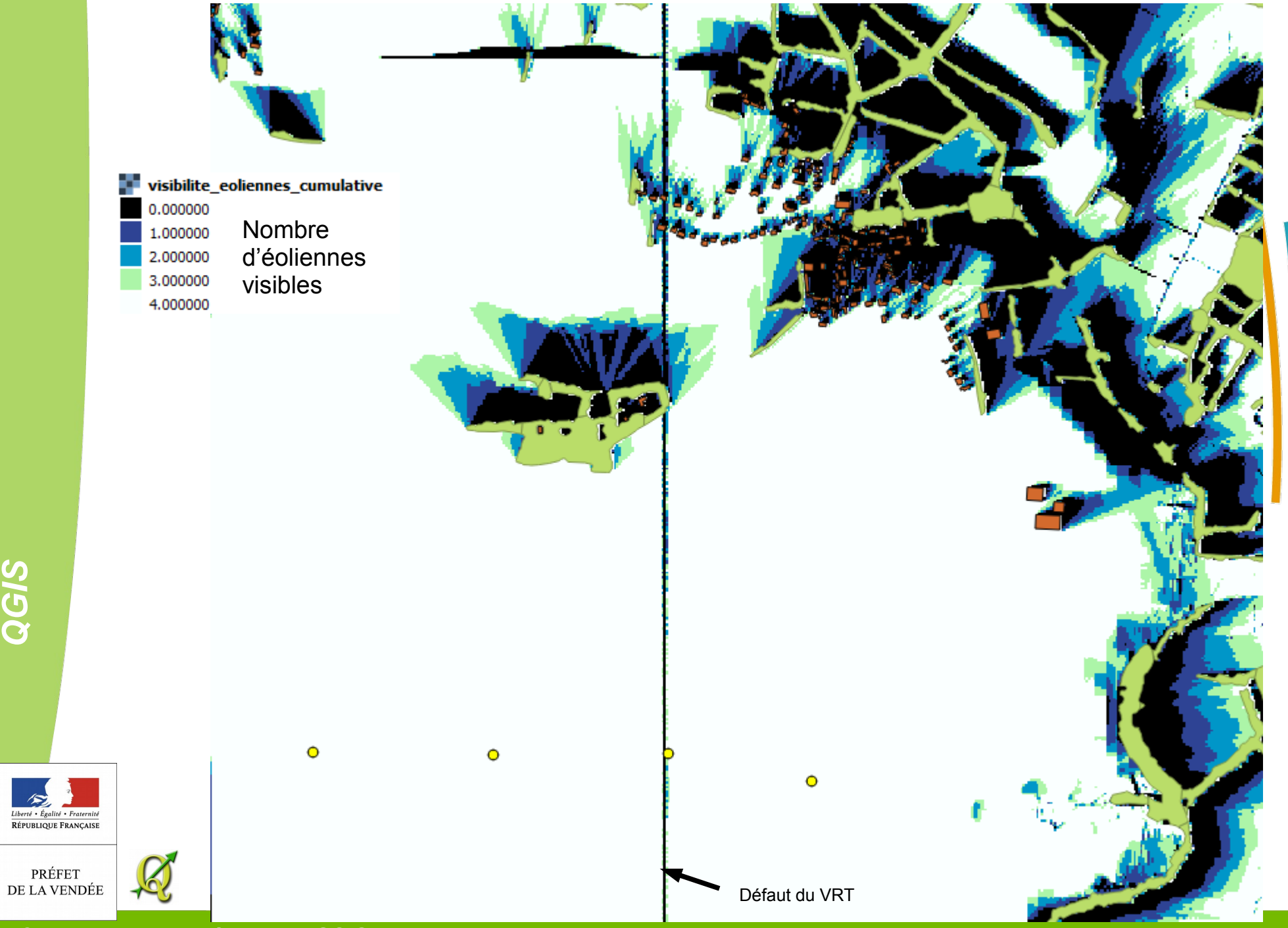

© DDTM de la Vendée – Mitra/GO Olivier MAURY

QGIS

• Exemple 3 : Intervisibilité

Calculer l'inter-visibilité entre des points « qui voit qui »

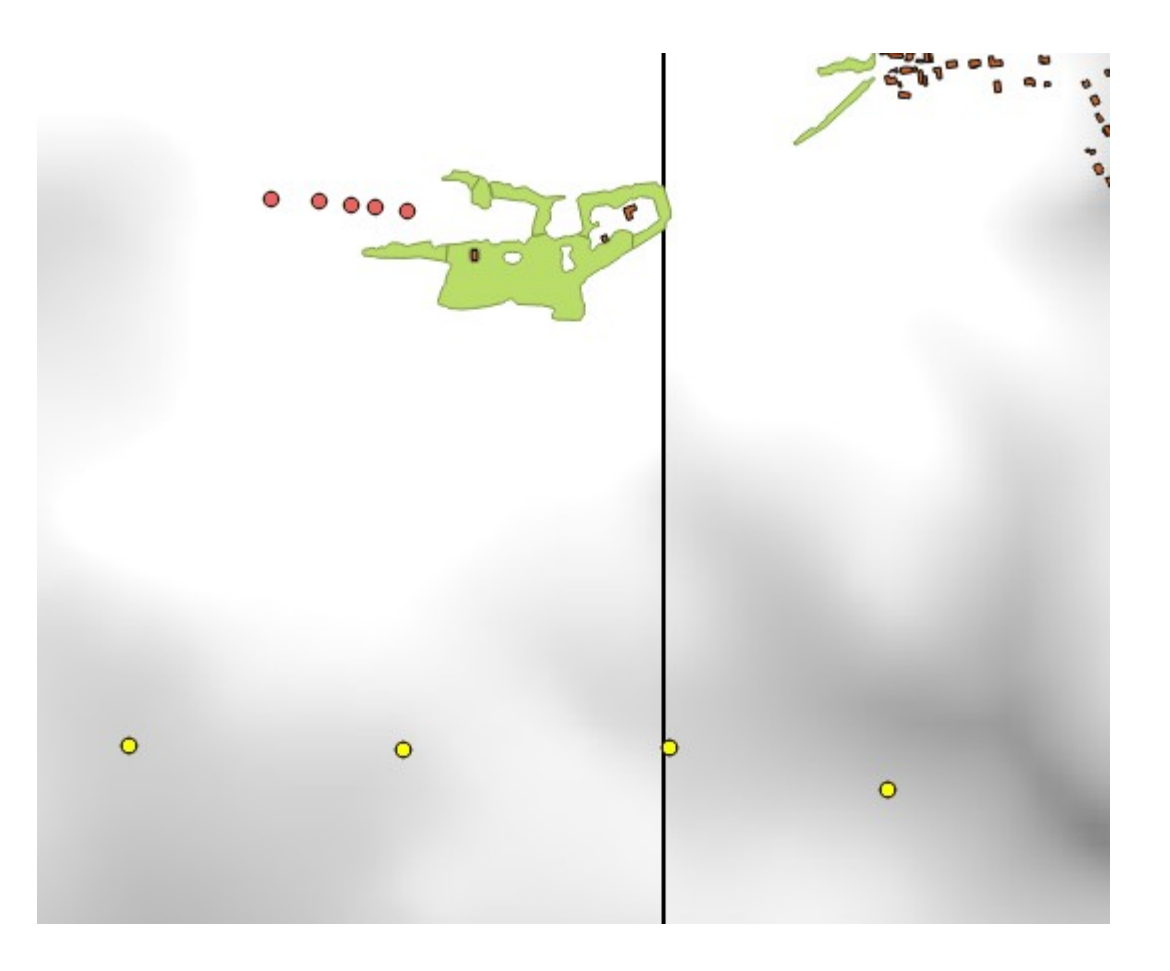

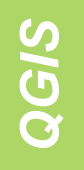

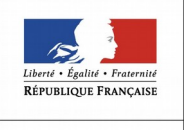

Appel du plugin :

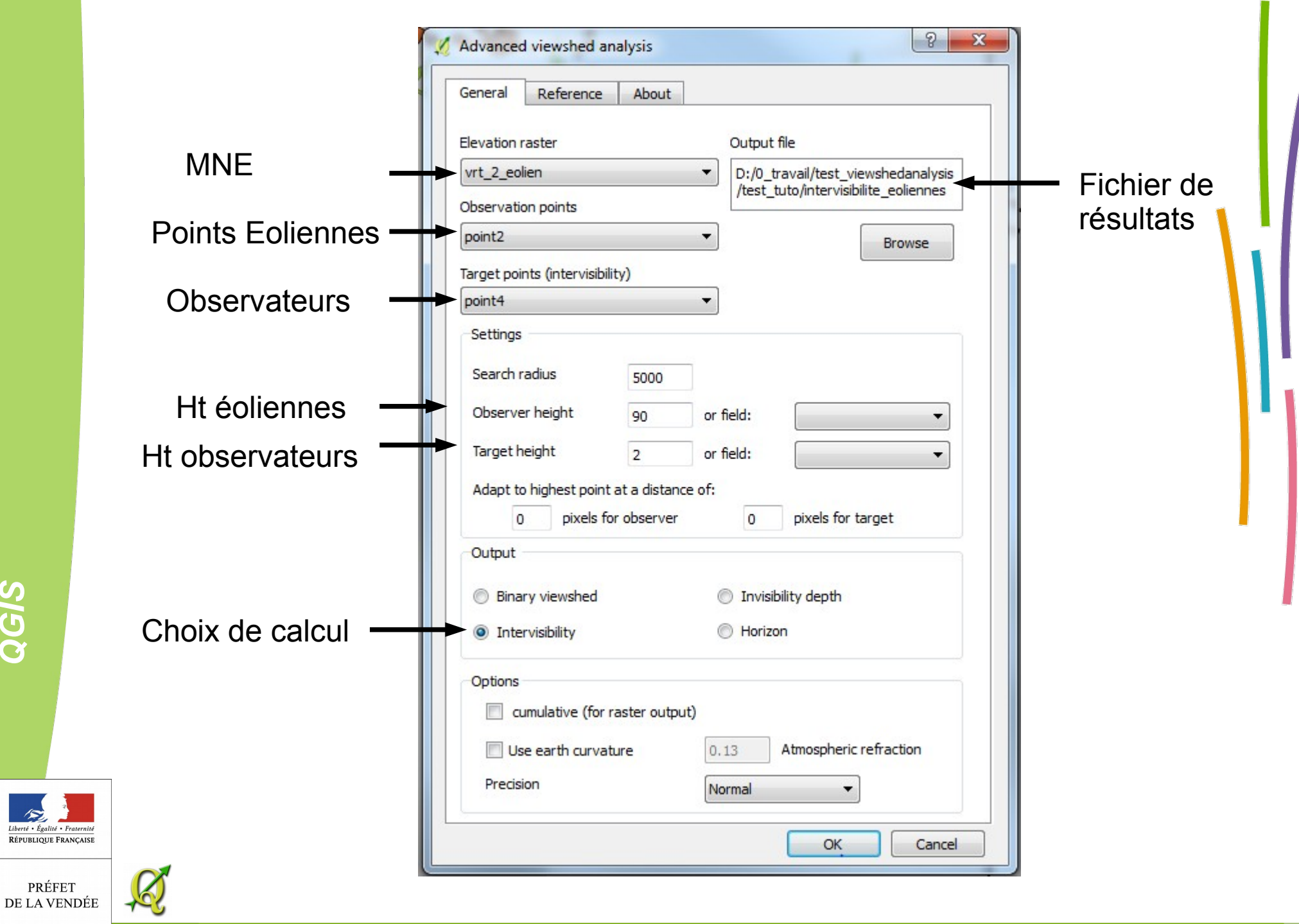

QGIS

15

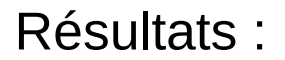

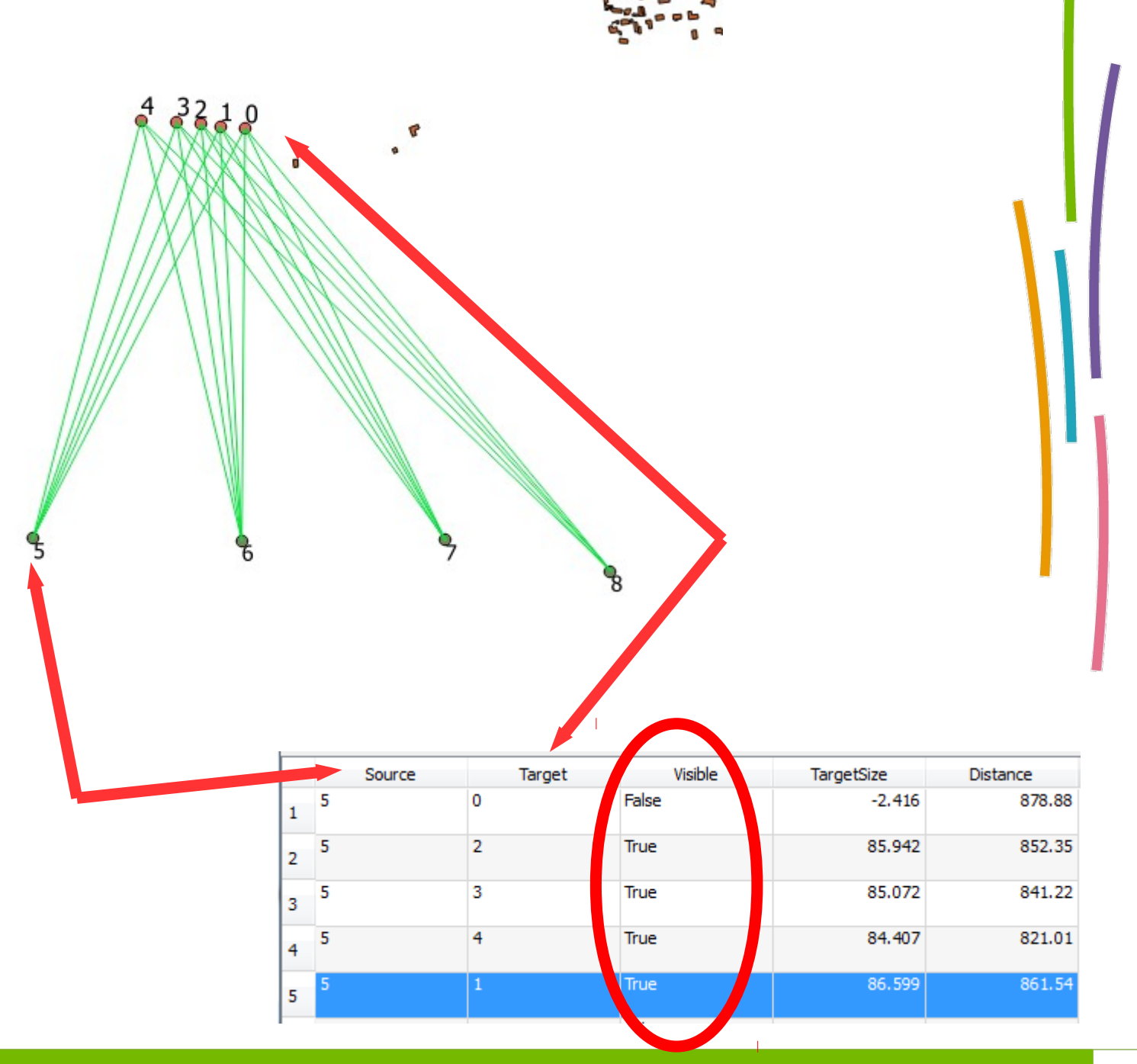

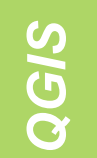

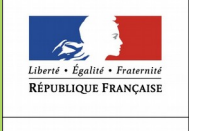

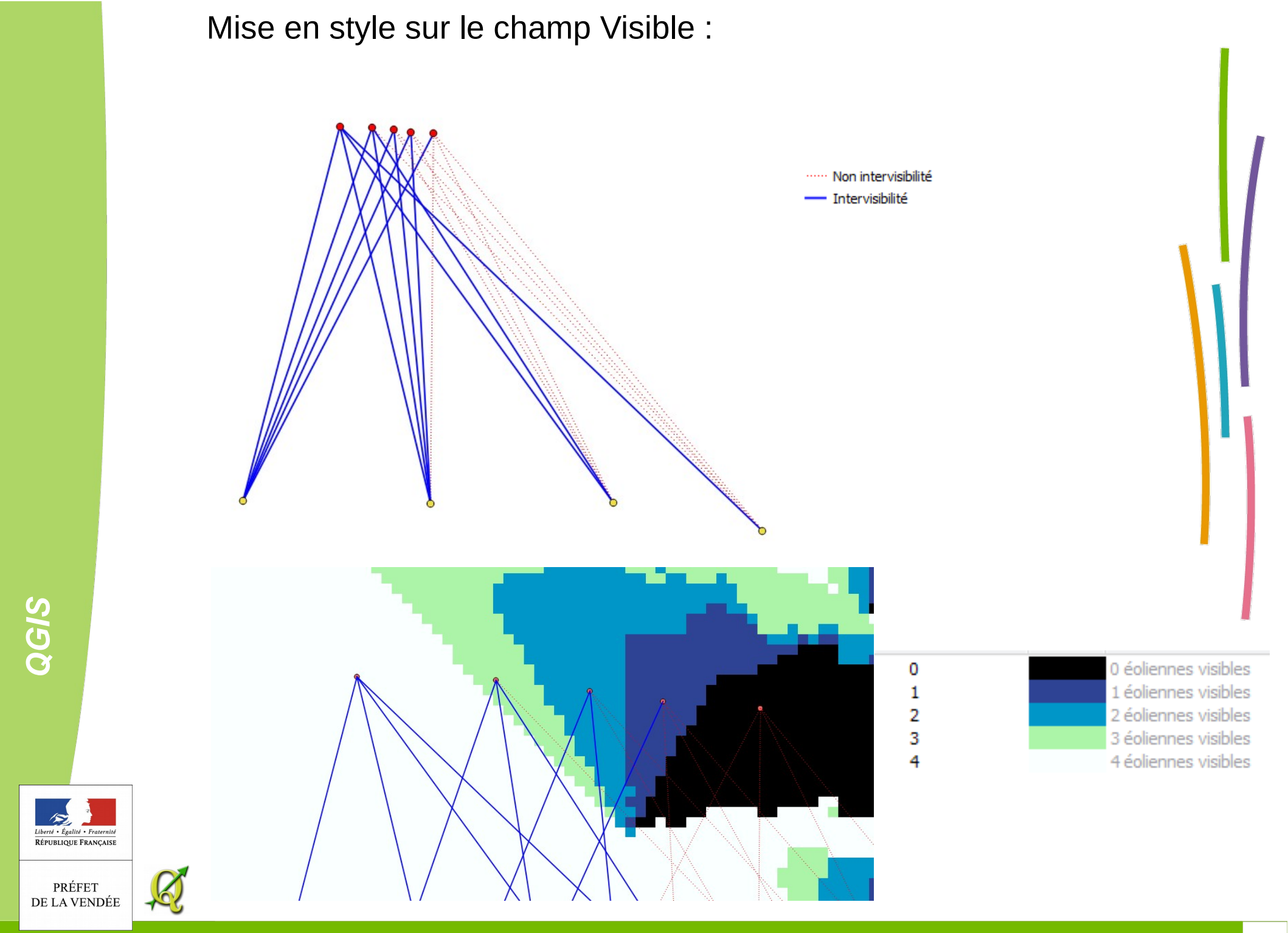

### Représentation 3D :

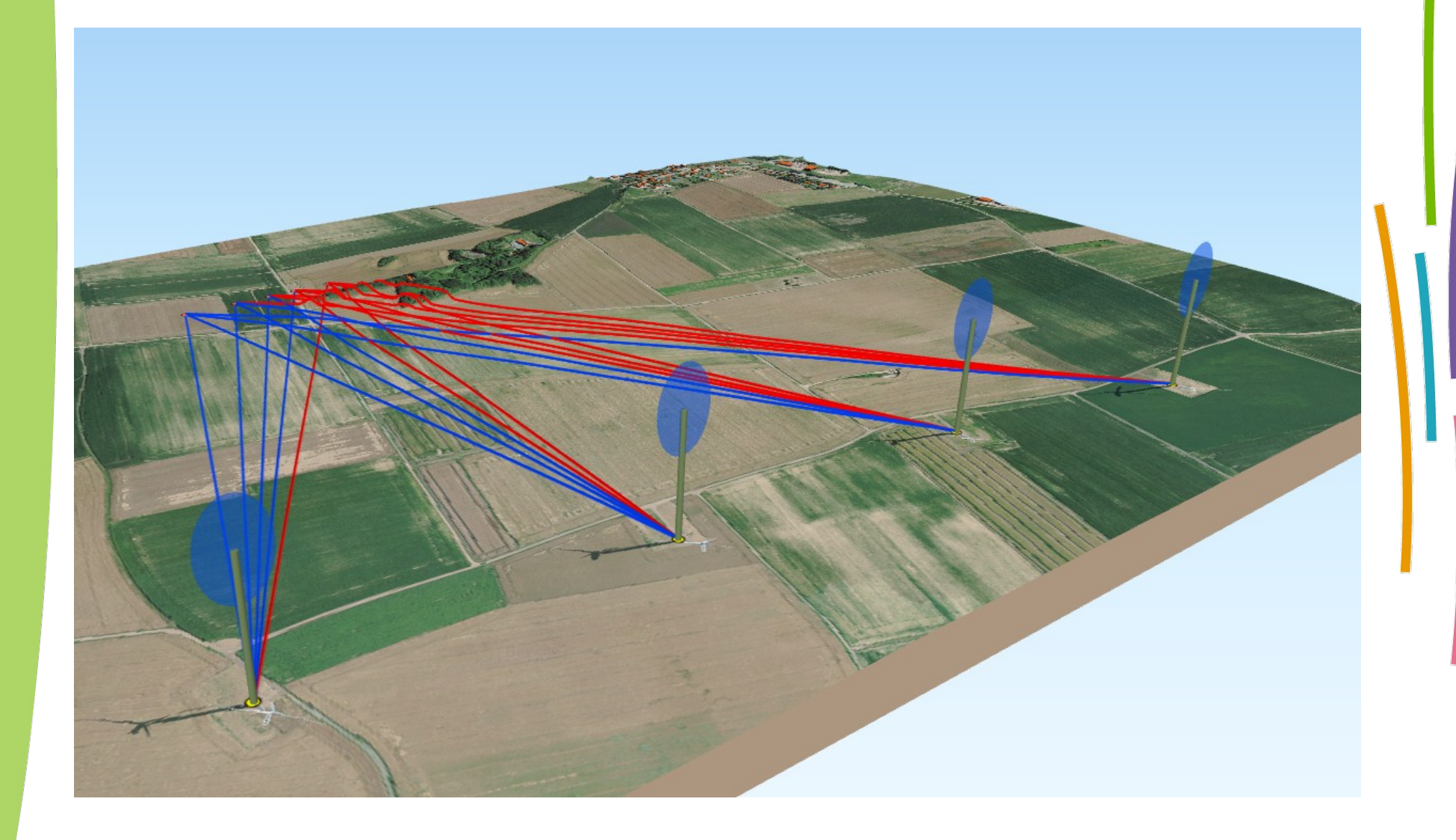

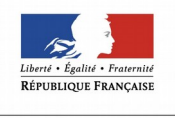

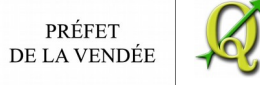

### Avec les résultats de visibilité cumulées (exemple2)

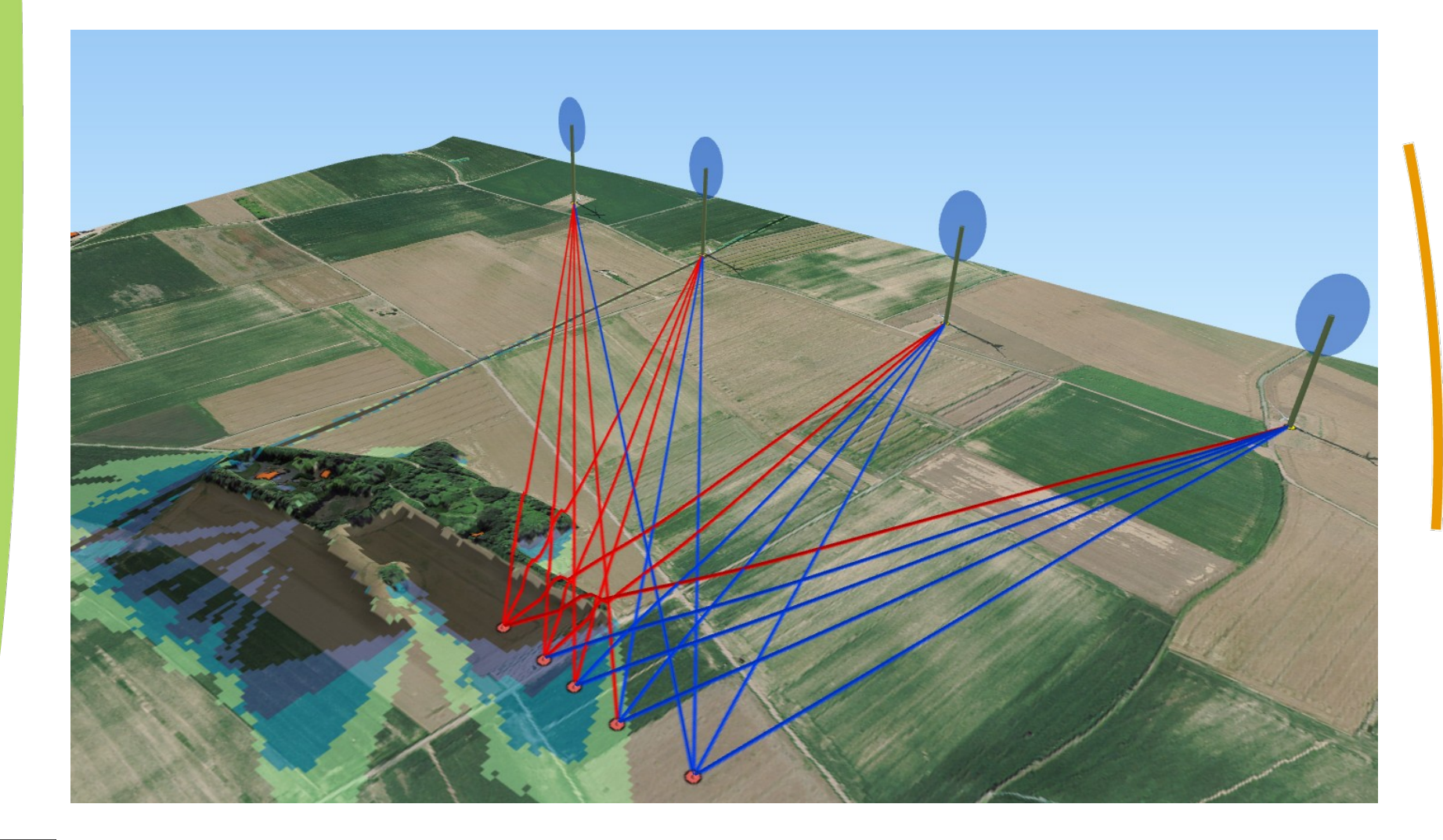

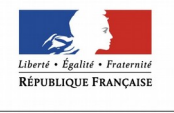

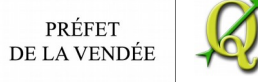

Conclusion :

Le plugin Viewshed Analysis est un outil performant de Qgis, mais il faut l'utiliser en prenant un certain recul quant à la fiabilité du modèle numérique utilisé.

En effet, le terrain évolue très vite : nouvelles constructions, végétation coupées. De plus les données qui ont permis la construction du MNE ne sont pas fiables à 100 % : bâtiments sans hauteur affectée, hauteur et densité de la végétation non connue.

Il permet malgré tout une première analyse importante pour appréhender les thématiques de paysage et de pollution visuelle,

Cette analyse devra obligatoirement être conforter par une validation sur le terrain.

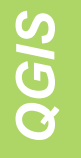

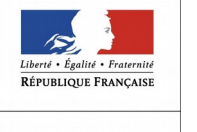

PRÉFET DE LA VENDÉE

## **Bonus paramétrage de Qgis2treejs pour** créer des éoliennes 3D

Une couche de point (éoliennes) est transformée en cylindre

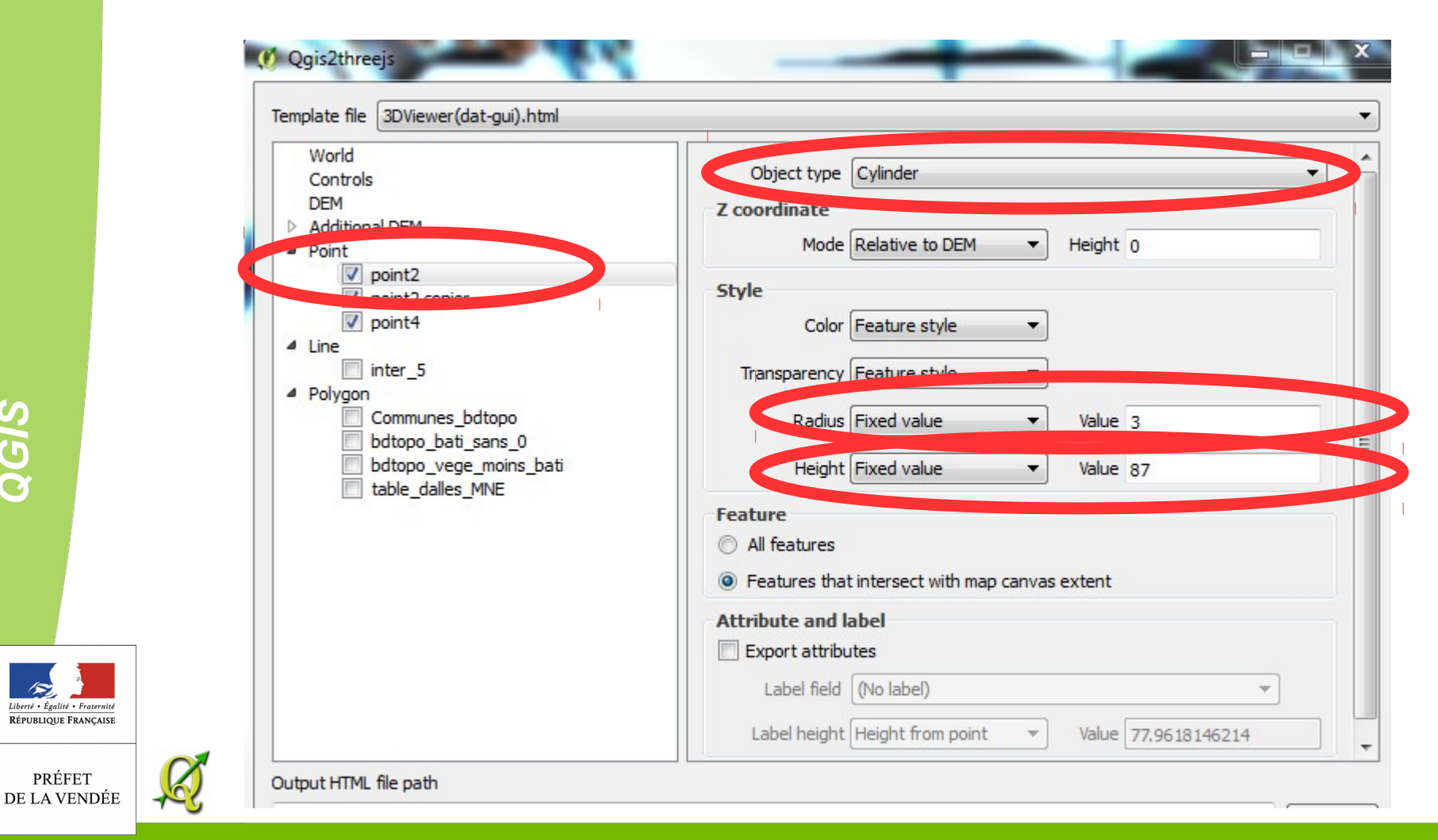

© DDTM de la Vendée – Mitra/GO Olivier MAURY

QGIS

**RÉPUBLIQUE FRANÇAISE** 

PRÉFET

#### L'autre est transformée en disque

| Controls                                          | viject type Disk                                                   | - |
|---------------------------------------------------|--------------------------------------------------------------------|---|
| DEM                                               | 7 coordinate                                                       | - |
| <ul> <li>Additional DEM</li> <li>Point</li> </ul> | Mode Relative to DEM   Height 87                                   |   |
| point2                                            | Style                                                              | 1 |
| point2 copier     point4                          | Color RGB value  Value 0x0055ff                                    |   |
| inter_5                                           | Transparency Fixed value  Value (%) 50                             |   |
| Communes_bdtopo bdtopo_bati_sans_0                | Radius Fixed value  Value 30                                       |   |
| bdtopo_vege_moins_bati table_dalles_MNE           | Dip Fixed value   Degrees 90                                       |   |
|                                                   | Dip direction Fixed value   Degrees 0                              |   |
|                                                   | Feature<br>All features                                            |   |
|                                                   | <ul> <li>Features that intersect with map canvas extent</li> </ul> |   |
|                                                   | Attribute and label                                                |   |
|                                                   | Export attributes                                                  |   |
|                                                   | Label field (No label)                                             |   |
| Output HTML file path                             |                                                                    |   |

QGIS

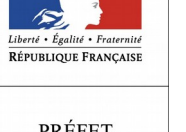

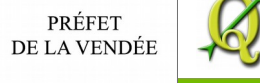